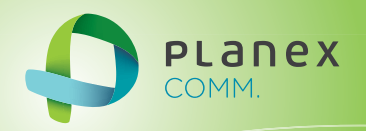

# **PL-US1SEGTV**

# User<sup>9</sup> & Manual

Version: PL-US1SEGTV\_Manual\_V1

# 目次

| 安全上のご注意       5         本製品を安全にご利用いただくために       5         おことわり       8         第1章はじめに       11         1.1 同梱物       11         1.2 各部の名称とはたらき       12         1.3 必ずお読みください       14         1.4 ワンセグ放送について       14         1.4 ワンセグ放送について       14         1.4 ワンセグ放送について       15         2.1 ソフトウェアのインストール       15         2.1 ソフトウェアのクレストール       15         2.2 本製品の吸り付け       25         2.3 ワンセグ放送を視聴する       27         2.4 ワンセグ放送を視聴する       29         2.5 ソフトウェアの記题と終了       30         2.6 録画予約する       31         2.7 録画番組を見る       33         2.8 静止回像をキャプチャする       35         2.9 ダイムシフト機能を使用する       36         3.1 画面の名称       37         3.3 コントローラ       39         3.3 コントローラ       39         3.3 コントローラ(ビデオモード)       41         3.4 設定ウィンドウ       43         3.4.1 チャンホルダブ       43         3.4.3 録画予約設定画面       45         3.4.4 予約ダブ       47         3.4.5 モアオダブ       49         3.5 スキャン       52         3.6 詳細酸定       53            | 目次                    | 3  |
|----------------------------------------------------------------------------------------------------|-----------------------|----|
| 本製品を安全にご利用いただくために       5         おことわり       8         第1章 はじめに       11         1.1 同梱物       11         1.2 各部の名称とはたらき       12         1.3 必ずお読みください       14         1.4 ワンセグ放送について       14         第2章 本製品の使い方       15         2.1 ソフトウェアのインストール       15         2.2 本製品の取り付け       25         2.3 ワンセグ放送の設定       27         2.4 ワンセグ放送の設定       27         2.5 ソフトウェアの起勤と終了       29         2.5 ソフトウェアの起勤と終了       30         2.6 録画予約する       29         2.5 ソフトウェアの起勤と終了       30         2.6 録画●約する       31         2.7 録画翻組を見る       33         2.8 静止画像をキャブチャする       35         2.9 タイムシフト機能を使用する       36         第3章 メーニー構成と設定       37         3.1 画面の名称       37         3.2 TV ウィンドウ       38         3.3 コントローラ       39         3.3.1 コントローラ       39         3.3.2 コントローラ(ビデオモード)       41         3.4 設定ウィンドウ       43         3.4.1 チャンオルタブ       43         3.4.2 番組表タブ       44         3.4.3 録回予約要素回       45         3.4.4 デが約2       47 | 安全上のご注意               | 5  |
| おことわり                                                                                                    | 本製品を安全にご利用いただくために     | 5  |
| 第1章はじめに       11         1.1 同梱物       11         1.2 各部の名称とはたらき       12         1.3 必ずお読みください       14         1.4 ワンセグ放送について       14         1.4 ワンセグ放送について       14         1.4 ワンセグ放送について       14         第2章本製品の取り付け       25         2.1 ソフトウェアのインストール       15         2.2 本製品の取り付け       25         2.3 ワンセグ放送を視聴する       29         2.5 ソフトウェアの起動と終了       30         2.6 録画予約する       31         2.7 録画番組を見る       33         2.8 静止画像をキャプチャする       35         2.9 タイムンフト機能を使用する       36         第3章 メニュー構成と設定       37         3.1 画面の名称       37         3.3 コントローラ       39         3.3.1 コントローラ(デレビモード)       39         3.3.2 コントローラ(ビデオモード)       41         3.4 設定ウィンドウ       43         3.4.1 チャンネルタブ       43         3.4.2 番組表タブ       44         3.4.3 録画予約設定画面       45         3.4.4 予約ダブ       47         3.4.5 ビデオタブ       49         3.5 スキャン       52         3.6 詳細設定       53                                                           | おことわり                 | 8  |
| 1.1 同梱物       11         1.2 各部の名称とはたらき       12         1.3 必ずお読みください       14         1.4 ワンセグ放送について       14         1.4 ワンセグ放送について       14         第2章 木製品の使い方       15         2.1 ソフトウェアのインストール       15         2.2 本製品の取り付け       25         2.3 ワンセグ放送を視聴する       29         2.5 ソフトウェアの起動と終了       30         2.6 録画予約する       31         2.7 録画番組を見る       33         2.8 静止画像をキャブチャする       35         2.9 タイムシフト機能を使用する       36         第3章 メニュー構成と設定       37         3.1 画面の名称       37         3.2 TV・ウィンドウ       38         3.3 コントローラ       39         3.3.1 コントローラ(デレビモード)       39         3.3.2 コントローラ(ビデオモード)       41         3.4 設定ウィンドウ       43         3.4.1 チャンネルタブ       43         3.4.1 チャンネルタブ       44         3.4.3 録画予約設定画面       45         3.4.4 予約タブ       47         3.4.5 ビデオタブ       49         3.5 スキャン       52         3.6 詳細設定       53                                                                                    | 第1章 はじめに              | 11 |
| 12 各部の名称とはたらき       12         13 必ずお読みください       14         14 ワンセグ放送について       14         14 ワンセグ放送について       15         21 ソフトウェアのインストール       15         22 本製品の取り付け       25         23 ワンセグ放送を視聴する       29         25 ソフトウェアの起動と終了       30         26 録画予約する       31         27 録画番組を見る       33         28 静止画像をキャブチャする       35         29 タイムシフト機能を使用する       36 <b>第 3章 メニュー構成と設定</b> 37         31 画面の名称       37         32 TVウィンドウ       38         33 コントローラ       39         33.1 コントローラ(ゲレドウ       41         34 設定ウィンドウ       43         34.1 チャンネルタブ       43         34.2 番組表タブ       44         34.3 録画予約設定画面       45         34.4 予約ダブ       49         35. スキャン       52         36 詳細設定       53                                                                                                    | 1.1 同梱物               | 11 |
| 1.3 必ずお読みください                                                                                                    | 1.2 各部の名称とはたらき        |    |
| 1.4 ワンセグ放送について                                                                                                    | 1.3 必ずお読みください         | 14 |
| 第2章本製品の使い方                                                                                                    | 1.4 <b>ワンセグ放送について</b> | 14 |
| 2.1 ソフトウェアのインストール       15         2.2 本製品の取り付け       25         2.3 ワンセグ放送を設定       27         2.4 ワンセグ放送を視聴する       29         2.5 ソフトウェアの起動と終了       30         2.6 録画予約する       31         2.7 録画番組を見る       33         2.8 静止画像をキャプチャする       35         2.9 タイムシフト機能を使用する       36         第 3章 メニュー構成と設定       37         3.1 画面の名称       37         3.3 コントローラ       39         3.3.1 コントローラ(テレビモード)       39         3.3.2 コントローラ(テレビモード)       39         3.3.1 コントローラ(テレビモード)       41         3.4 設定ウィンドウ       43         3.4.1 チャンネルタブ       43         3.4.2 番組表タブ       44         3.4.3 録画予約設定画面       45         3.4.4 予約タブ       47         3.4.5 ビデオタブ       49         3.5 スキャン       52         3.6 詳細設定       53                                                                                                    | 第2章 本製品の使い方           |    |
| 2.2 本製品の取り付け       25         2.3 ワンセグ放送の設定       27         2.4 ワンセグ放送を視聴する       29         2.5 ソフトウェアの起動と終了       30         2.6 録画予約する       31         2.7 録画番組を見る       33         2.8 静止画像をキャブチャする       35         2.9 タイムシフト機能を使用する       36         第3章 メニュー構成と設定       37         3.1 画面の名称       37         3.2 TV ウィンドウ       38         3.3 コントローラ       39         3.3.1 コントローラ(テレビモード)       39         3.3.2 コントローラ(ビデオモード)       39         3.4.1 チャンネルタブ       41         3.4.3 録画予約設定画面       45         3.4.4 予約タブ       47         3.4.5 ビデオタブ       49         3.5 スキャン       52         3.6 詳細設定       53                                                                                                    | 2.1 ソフトウェアのインストール     | 15 |
| 2.3 ワンセグ放送を視聴する                                                                                                    | 2.2 本製品の取り付け          | 25 |
| 24 ワンセグ放送を視聴する                                                                                                    | 2.3 ワンセグ放送の設定         | 27 |
| 2.5 ソフトウェアの起動と終了       30         2.6 録画予約する       31         2.7 録画番組を見る       33         2.8 静止画像をキャブチャする       35         2.9 タイムシフト機能を使用する       36         第3章 メニュー構成と設定       37         3.1 画面の名称       37         3.2 TV ウィンドウ       38         3.3 コントローラ       39         3.3.1 コントローラ(テレビモード)       39         3.3.2 コントローラ(ビデオモード)       41         3.4 設定ウィンドウ       41         3.4 設定ウィンドウ       43         3.4.1 チャンネルタブ       43         3.4.2 番組表タブ       44         3.4.3 録画予約設定画面       45         3.4.4 予約タブ       47         3.4.5 ビデオタブ       49         3.5 スキャン       52         3.6 詳細設定       53                                                                                                    | 2.4 ワンセグ放送を視聴する       |    |
| 2.6 録画予約する                                                                                                    | 2.5 ソフトウェアの起動と終了      |    |
| 2.7 録画番組を見る       33         2.8 静止画像をキャプチャする       35         2.9 タイムシフト機能を使用する       36         第3章 メニュー構成と設定       37         3.1 画面の名称       37         3.2 TV ウィンドウ       38         3.3 コントローラ       39         3.3.1 コントローラ(テレビモード)       39         3.3.2 コントローラ(デレビモード)       39         3.3.1 コントローラ(ビデオモード)       41         3.4 設定ウィンドウ       43         3.4.1 チャンネルタブ       43         3.4.2 番組表タブ       44         3.4.3 録画予約設定画面       45         3.4.4 予約タブ       47         3.4.5 ビデオタブ       49         3.5 スキャン       52         3.6 詳細設定       53                                                                                                    | 2.6 録画予約する            | 31 |
| 2.8 静止画像をキャプチャする       35         2.9 タイムシフト機能を使用する       36         第3章 メニュー構成と設定       37         3.1 画面の名称       37         3.2 TV ウィンドウ       38         3.3 コントローラ       39         3.3.1 コントローラ(テレビモード)       39         3.3.2 コントローラ(ビデオモード)       41         3.4 設定ウィンドウ       43         3.4.1 チャンネルタブ       43         3.4.2 番組表タブ       44         3.4.3 録画予約設定画面       45         3.4.4 予約タブ       47         3.4.5 ビデオタブ       49         3.5 スキャン       52         3.6 詳細設定       53                                                                                                    | 2.7 録画番組を見る           |    |
| 2.9 タイムシフト機能を使用する                                                                                                    | 2.8 静止画像をキャプチャする      | 35 |
| 第3章 メニュー構成と設定       37         3.1 画面の名称       37         3.2 TV ウィンドウ       38         3.3 コントローラ       39         3.1 コントローラ(テレビモード)       39         3.2 コントローラ(ビデオモード)       41         3.4 設定ウィンドウ       41         3.4 設定ウィンドウ       43         3.4.1 チャンネルタブ       43         3.4.2 番組表タブ       44         3.4.3 録画予約設定画面       45         3.4.4 予約タブ       47         3.4.5 ビデオタブ       49         3.5 スキャン       52         3.6 詳細設定       53                                                                                                    | 2.9 タイムシフト機能を使用する     |    |
| 3.1 画面の名称       37         3.2 TV ウィンドウ       38         3.3 コントローラ       39         3.3.1 コントローラ(テレビモード)       39         3.3.2 コントローラ(ビデオモード)       41         3.4 設定ウィンドウ       41         3.4 設定ウィンドウ       43         3.4.1 チャンネルタブ       43         3.4.2 番組表タブ       44         3.4.3 録画予約設定画面       45         3.4.4 予約タブ       47         3.4.5 ビデオタブ       49         3.5 スキャン       52         3.6 詳細設定       53                                                                                                    | 第3章 メニュー構成と設定         |    |
| 3.2 TV ウィンドウ.       38         3.3 コントローラ.       39         3.3.1 コントローラ(テレビモード).       39         3.2 コントローラ(ビデオモード)       41         3.4 設定ウィンドウ.       41         3.4 設定ウィンドウ.       43         3.4.1 チャンネルタブ.       43         3.4.2 番組表タブ.       44         3.4.3 録画予約設定画面.       45         3.4.4 予約タブ.       47         3.5 スキャン.       52         3.6 詳細設定.       53                                                                                                    | 3.1 画面の名称             | 37 |
| 3.3 コントローラ                                                                                                    | 3.2 TV ウィンドウ          |    |
| 3.3.1 コントローラ(テレビモード)       39         3.3.2 コントローラ(ビデオモード)       41         3.4 設定ウィンドウ       43         3.4.1 チャンネルタブ       43         3.4.2 番組表タブ       44         3.4.3 録画予約設定画面       45         3.4.4 予約タブ       47         3.4.5 ビデオタブ       49         3.5 スキャン       52         3.6 詳細設定       53                                                                                                    | 3.3 コントローラ            |    |
| 3.3.2 コントローラ(ビデオモード)       .41         3.4 設定ウィンドウ       .43         3.4.1 チャンネルタブ       .43         3.4.2 番組表タブ       .44         3.4.3 録画予約設定画面       .45         3.4.4 予約タブ       .47         3.5 スキャン       .52         3.6 詳細設定       .53                                                                                                    | 3.3.1 コントローラ(テレビモード)  |    |
| 3.4 設定ウィンドウ                                                                                                    | 3.3.2 コントローラ(ビデオモード)  |    |
| 3.4.1 チャンネルタブ                                                                                                    | 3.4 設定ウィンドウ           |    |
| 3.4.2 番組表タブ                                                                                                    | 3.4.1 チャンネルタブ         |    |
| 3.4.3 録画予約設定画面                                                                                                    | 3.4.2 番組表タブ           |    |
| 3.4.4 予約タブ                                                                                                    | 3.4.3 録画予約設定画面        |    |
| 3.4.5 ビデオタブ                                                                                                    | 3.4.4 予約タブ            |    |
| 3.5 スキャン                                                                                                    | 3.4.5 ビデオタブ           |    |
| 3.6 詳細設定                                                                                                    | 3.5 スキャン              |    |
|                                                                                                    | 3.6 詳細設定              | 53 |

| デバイス          | .53                     |
|---------------|-------------------------|
| ビデオ           | .54                     |
| 録画            | .55                     |
| ビデオ再生         | .56                     |
| パネルスキン        | .57                     |
| ビを見ながらメニューを表示 |                         |
| ったときは         | 59                      |
| ブルシューティング     |                         |
| トウェアのアンインストール |                         |
| 品仕様           | 61                      |
| 問合せ先          | 63                      |
| 引             | 65                      |
|               | <ul> <li>デバイス</li></ul> |

# 安全上のご注意

# 本製品を安全にご利用いただくために

本製品のご利用に際して、以下の警告および注意をご覧いただき必ずお守りください。これらの事項が守られないとき、「感電」「火災」「故障」などが発生する場合があります。

これによって人が負傷されたり、死亡につながる 恐れがあります。また、万一「発火」「発煙」「溶解」などが発生した 場合には速やかに本製品の利用を中止し、弊社サポートセンターへ連絡するようお願いいたします。

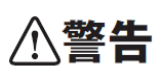

この表示を無視し、誤った取り扱いをすると、人が負傷されたり、死亡につながる恐れが 想定される内容を示しています。

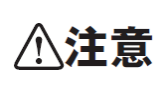

この表示を無視し、誤った取り扱いをすると、人が負傷されたり、物的損傷を引き起こす恐れが想定される内容を示しています。

| ⚠警告            |                                                                                                    |  |
|----------------|----------------------------------------------------------------------------------------------------|--|
| <b>○</b><br>禁止 | 動作環境範囲外で本製品をご利用にならないでください。<br>範囲外の温度や湿度の環境でご利用になることで、感電、火災、または製品の誤作動、故障などの原<br>因となります。                 |  |
| ⊗              | 本製品を分解、改造しないでください。                                                                                     |  |
| 禁止             | 感電、火災、または製品の誤作動、故障などの原因となります。また改造は法律で禁止されています。                                                         |  |
| ()             | コンピュータの取り付け口に異物などが混入しているときは直ちに取り除いてください。                                                               |  |
| 強制指示           | そのまま使用することで、感電、火災、または製品の誤作動、故障などの原因となります。                                                              |  |
| <b>必</b>       | 本製品の近くに液体が入った容器を置かないでください。                                                                             |  |
| 水濡禁止           | 本製品に液体がこぼれることで、感電、火災、または製品の誤作動、故障などの原因となります。                                                           |  |
| ()             | 煙が出たり、異臭がしたら直ちに使用を中止し、パソコンから本製品を取り外してください。                                                             |  |
| 強制指示           | そのまま使用することで、感電、火災、または製品の誤作動、故障などの原因となります。                                                              |  |
| 深手禁止           | 本製品を濡れた手で触れないでください。また事前に指輪、腕時計などの装身具を外しておいてください。<br>い。<br>これらの状態で本製品に触れると感電、火災、または製品の誤作動、故障などの原因となります。 |  |

|            | <b>本製品を重ねて設置しないでください。</b><br>本製品が加熱し、感電、火災、または本製品の誤作動、故障などの原因となります。 |
|------------|---------------------------------------------------------------------|
| 创建         | <b>雷のときは本製品や接続されているケーブル等に触れないでください。</b><br>落雷による感電の原因になります。         |
|            | 金融機器、医療機器や人命に直接的または間接的に関わるシステムなど、高い安全性が要求される<br>用途には使用しないでください。     |
| ()<br>強制指示 | 小さなお子様が使用する場合には、本製品の取扱方法を理解した大人の監視、指導のもとで行ってく<br>ださい。               |

| ⚠注意        |                                                |  |  |
|------------|------------------------------------------------|--|--|
|            | 本製品を次のような場所での使用や保管はしないでください。                   |  |  |
|            | ● 直射日光の当たる場所                                   |  |  |
|            | ● 暖房器具の近くなどの高温になる場所                            |  |  |
|            | ●温度変化の激しい場所                                    |  |  |
| $\sim$     | ● 湿気やほこりの多い場所                                  |  |  |
| $\bigcirc$ | ● 振動の多い場所や不安定な場所                               |  |  |
| 禁止         | ● 静電気が多く発生する場所                                 |  |  |
|            | ● 油煙や湯気があたる場所                                  |  |  |
|            | ● 腐食性ガスの発生する場所                                 |  |  |
|            | ● 壁の中などお手入れが不可能な場所                             |  |  |
|            | ● 強い磁気や電磁波が発生する装置が近くにある場所                      |  |  |
| $\sim$     | 本製品を落としたり、強い衝撃を与えないでください。                      |  |  |
| × ±        | 本製品の誤作動、故障などの原因となります。                          |  |  |
|            | お手入れの際は以下の内容に注意してください。                         |  |  |
| $\bigcirc$ | ● 本製品をパソコンから取り外してください。                         |  |  |
| 強制指示       | ● シンナーやベンジン等の有機溶剤で本製品を拭かないでください。               |  |  |
|            | 定期的にデータのバックアップを行ってください。                        |  |  |
|            | 本製品のご利用にかかわらず、パソコンのデータのバックアップを定期的に取得してください。万一不 |  |  |
| 登<br>強制指示  | 測の事態が発生し、不用意なデータの消失や復旧が不可能な状態に陥ったときの回避策になります。  |  |  |
|            | なお、本製品のご利用に際しデータ消失などの障害が発生しても、弊社では保証いたしかねることを  |  |  |
|            | あらかじめご了承ください。                                  |  |  |
|            | 接続端子のチリやほこり等は、取り除いてください。また、接続端子には手を触れないでください。  |  |  |
| $\cup$     | 本製品の誤作動、故障などの原因となります。                          |  |  |
| 強制指示       |                                                |  |  |

#### おことわり

#### ■ ご注意

- 本製品の故障・誤作動・不具合・通信不良、停電・落雷などの外的要因、第三者による妨害行為などの要因によって、
   通信機会を逃したために生じた損害などの経済損失につきましては、弊社は一切その責任を負いかねます。
- 通信内容や保持情報の漏洩、改ざん、破壊などによる経済的・精神的損害につきましては、弊社は一切その責任を 負いかねます。
- ハードウェア、ソフトウェア(ファームウェア)、外観に関しては、将来予告なく変更されることがあります。
- 本製品内部のソフトウェア(ファームウェア)更新ファイル公開を通じた修正や機能追加は、お客様サービスの一環として随時提供しているものです。内容や提供時期に関しての保証は一切ありません。
- 一般的に、インターネットなどの公衆網の利用に際しては、通信事業者との契約が必要になります。
- 通信事業者によっては公衆網に接続可能な端末台数を制限、あるいは台数に応じた料金を設定している場合があり ますので、通信事業者との契約内容をご確認ください。
- 輸送費、設定、調整、設置工事などは、お客様負担となります。
- 本製品は日本の国内法(電気用品安全法・電波法等)のもとで利用可能な製品であるため、別途定める保証規定は 日本国内でのみ有効です。海外での利用はできません。また、本製品ご利用の際は各地域の法令や政令などによ って利用の禁止や制限がなされていないかご確認してください。
- 本製品を廃棄するときは、地方自治体の条例に従ってください。

#### ■ 著作権等

- ユーザーズ・マニュアルに関する著作権は、プラネックスコミュニケーションズ株式会社に帰属します。ユーザーズ・ マニュアルの記載内容の一部、または全部を転載または複製することを禁じます。
- ユーザーズ・マニュアルの記述に関する、不明な点や誤りなどございましたら、弊社までご連絡ください。
- ユーザーズ・マニュアルの記載内容は、将来予告なく変更されることがあります。

#### ■ 電波に関するご注意

この装置は、クラスB情報技術装置です。この装置は、家庭環境で使用することを目的としていますが、この装置がラジオやテレビジョン受信機に近接して使用されると、受信障害を引き起こすことがあります。

取扱説明書に従って正しい取り扱いをしてください。

VCCI-B

■ RoHS 対応

生産から廃棄処分にいたる製品のライフサイクルにおいて、人の健康や環境への負荷を最小限に抑えることを目的とし、 プラネックスコミュニケーションズでは、EU(欧州連合)の RoHS 指令準拠を始めとし、環境汚染物質の削減を積極的に 進めております。

#### ■ 受信障害について

ラジオやテレビジョン受信機(以下、テレビ)などの画面に発生するチラツキ、ゆがみが本製品による影響と思われました ら、パソコンの電源をいったん切ってください。電源を切ることにより、ラジオやテレビなどが正常に回復するようでしたら、 以後は次の方法を組み合わせて受信障害を防止してください。

- 本製品と、ラジオやテレビ双方の向きを変えてみる
- 本製品と、ラジオやテレビ双方の距離を離してみる

#### ■ 録画番組について

- 必ず事前に試し録画をして、正常に録画されることを確認してください。
- 本製品を使用中、万一これらの故障や不具合により録画されなかった場合の録 画内容の補償については、弊社は 一切その責任を負いかねます。
- 本製品の動作中に停電などが発生すると、場合により録画番組が消去されてしまう場合があります。

#### 商標について

- Microsoft および Windows は、米国 Microsoft<sup>®</sup> Corporation の米国およびその他の国における登録商標または商標です。
- ・Windowsの正式名称は、Microsoft® Windows® Operating System です。
- ・その他、記載の会社名および製品名は各社の商標または登録商標です。

#### 本マニュアルの目的

本製品をご利用いただき誠にありがとうございます。本マニュアルは、本製品を正しくお使いいただくための手引きです。 必要なときにいつでもご覧いただくために、大切に保管していただきますようお願いいたします。

# 第1章 はじめに

## 1.1 同梱物

パッケージに次の付属品が含まれていることを確認してください。

□ PL-US1SEGTV(本製品)

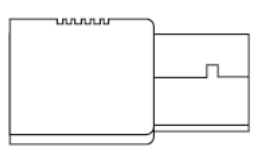

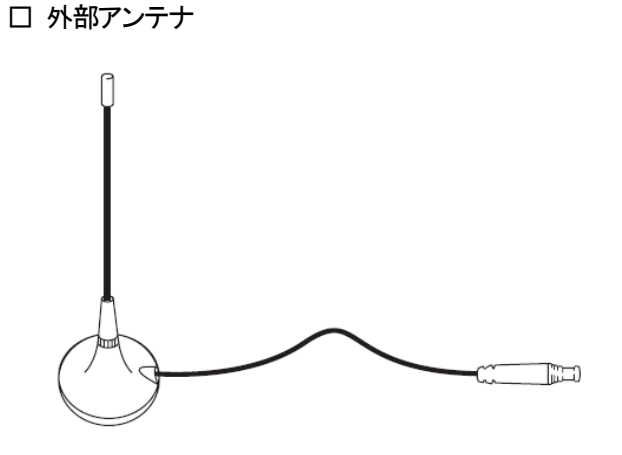

□ 変換アダプタ

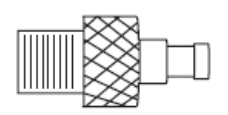

□ スタートガイド

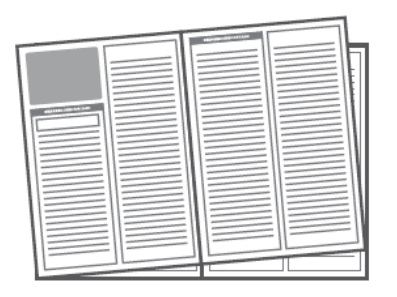

□ CD-ROM(ソフトウェア)

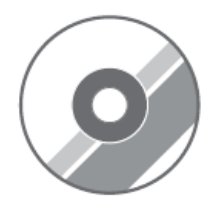

□ はじめにお読みください(保証書含む)

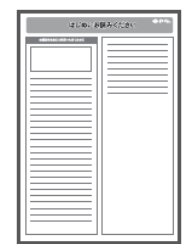

※パッケージ内容に破損または欠品があるときは、販売店または弊社までご連絡ください。

# 1.2 各部の名称とはたらき

本製品各部の名称について説明します。

PL-US1SEGTV(本製品)

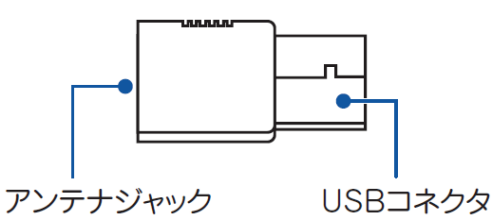

| 名称       | 説明                              |
|----------|---------------------------------|
| アンテナジャック | 外部アンテナ、または変換アダプタのアンテナプラグと接続します。 |
| USB コネクタ | パソコンの USB ポートと接続します。            |

外部アンテナ

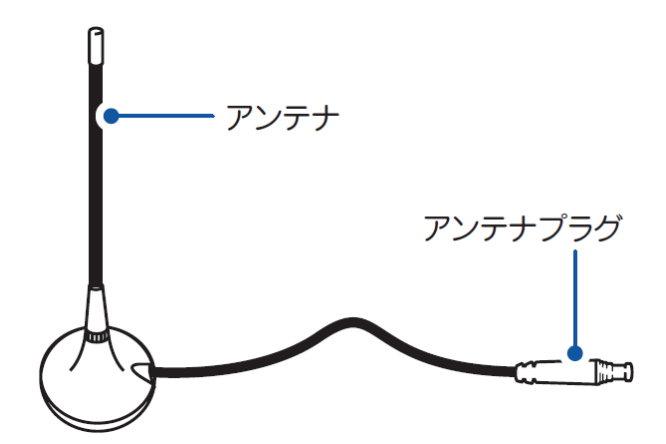

| 名称      | 説明                  |
|---------|---------------------|
| アンテナ    | ワンセグ放送の電波を受信します。    |
| アンテナプラグ | 本製品のアンテナジャックと接続します。 |

変換アダプタ

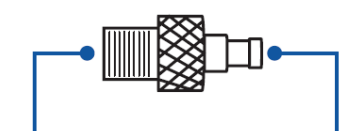

アンテナジャック

アンテナプラグ

| 名称       | 説明                             |  |
|----------|--------------------------------|--|
| アンテナジャック | アンテナケーブルのF型プラグ(ネジ式/差込式)と接続します。 |  |
| アンテナプラグ  | 本製品のアンテナジャックと接続します。            |  |

#### ≪変換アダプタの使い方≫

ワンセグ放送で電波の受信状態が悪い場所で使用するときは、付属の変換アダプタで、テレビ用アンテナケ ーブルに接続してください。 ※別途 F 型プラグ(ネジ式/差込式)のアンテナケーブルを用意してください。

※アンテナの交換は、本製品をパソコンから取り外してから行ってください。

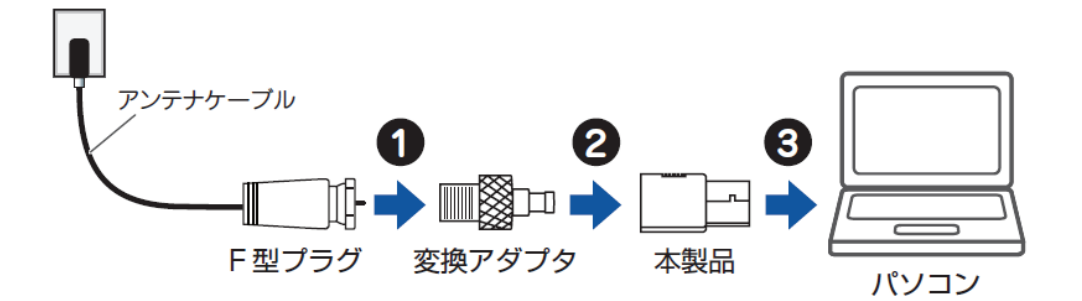

- ① アンテナケーブルの F 型プラグ(ネジ式/差込式)を、付属の変換アダプタのアンテナジャック側に取り付けます。
- ② 付属の変換アダプタのアンテナプラグを、本製品のアンテナジャックに取り付けます。
- ③ 本製品の USB コネクタをパソコンの USB ポートに取り付けます。

### 1.3 必ずお読みください

- 本製品に付属のソフトウェアの動作保証は、Windows 7(32bit/64bit) / Vista SP2(32bit/64bit) / XP SP3(32bit)以 上です。
- パソコンの推奨環境は以下の通りです。

| :Pentium4 2.0GHz 以上   |                                                                                                    |
|-----------------------|----------------------------------------------------------------------------------------------------|
| :512MB 以上             |                                                                                                    |
| :プログラムインストール用         | :100MB 以上の空き領域                                                                                                    |
| 作業用                   | :500MB 以上の空き領域                                                                                                    |
| :16ビットハイカラーモード以_      | F                                                                                                    |
| 解像度 800×600 以上(1024   | ↓×768 推奨)                                                                                                    |
| DirectX 9.0c に対応したビデ  | オカード                                                                                                    |
| :DirectX 9.0c に対応したサウ | ンドカード                                                                                                    |
|                       | : Pentium4 2.0GHz 以上<br>:512MB 以上<br>:プログラムインストール用<br>作業用<br>: 16 ビットハイカラーモード以_<br>解像度 800 × 600 以上(1024<br>DirectX 9.0c に対応したビデ<br>: DirectX 9.0c に対応したサウ |

### 1.4 ワンセグ放送について

- お使いのパソコン環境によっては、コマ落ち/音飛び等が発生する場合があります。
- ワンセグ放送の受信エリアでのみ視聴可能です。目安となるエリアは Dpa(社団法人デジタル放送推進協会)のホ ームページを参照してください。
- ワンセグ放送サービス提供エリア内であっても、見通しの悪い場所や高い建物等の障害物で放送波の届かない場所での視聴はできません。
- 地域や設置場所により付属のアンテナでは、受信できない場合があります。
- 録画番組を再生するには、録画時に使用したパソコンと本製品が必要になります。
- 録画番組の編集、加工、コピーには対応しておりません。
- データ放送の機能の内、携帯電話のみに提供される機能などには対応しておりません。
- 緊急警報放送には対応しておりません。

# 第2章 本製品の使い方

# 2.1 ソフトウェアのインストール

以下の手順にしたがってソフトウェアをインストールしてください。

※手順では Windows 7 の画面を使用していますが、Windows Vista/XP でも同じ手順になります。

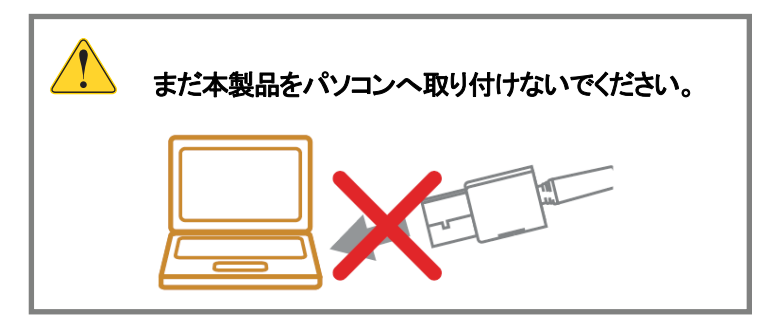

1. パソコンの電源をオンにし、付属の CD-ROM をパソコンの CD/DVD ドライブにセットします

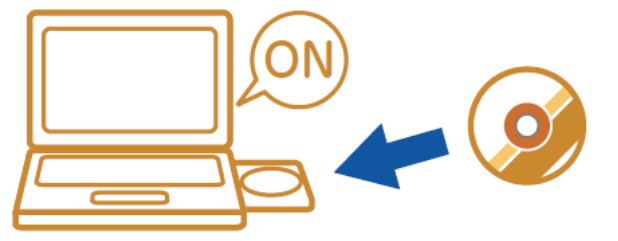

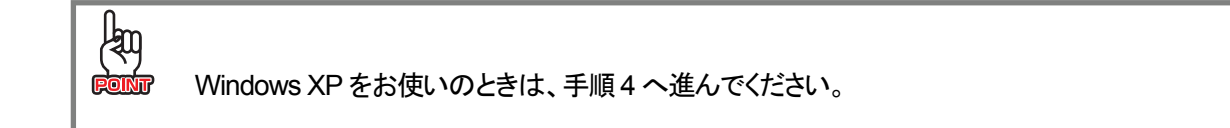

2. 「Setup.exe の実行」をクリックします。

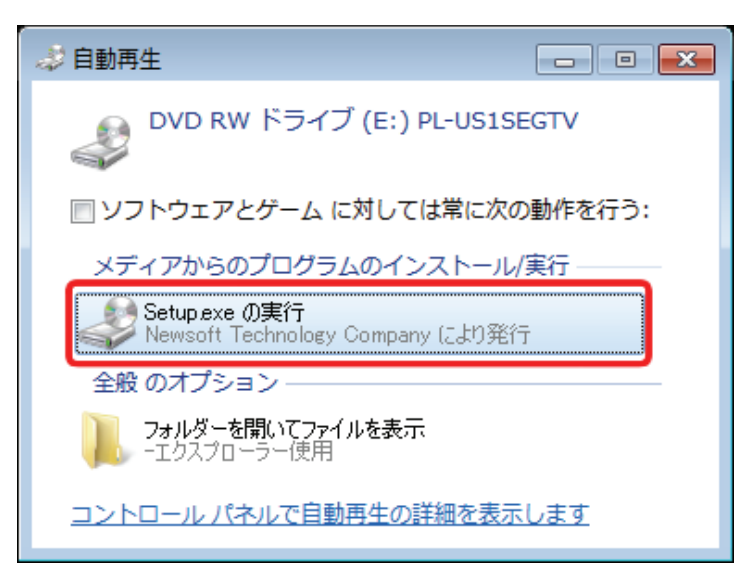

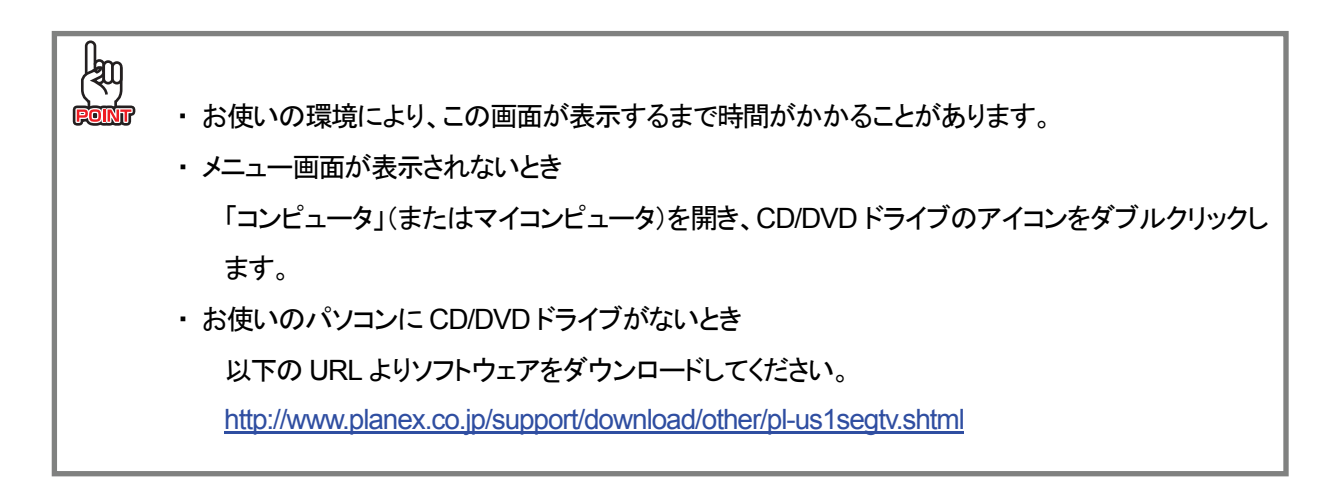

3. 「ユーザーアカウント制御」画面が表示されますので、[はい]または、[続行]をクリックします。

4. (1)「Presto! PVR」と「Driver for 1 SEG Tuner」にチェックが入っていることを確認します。
 (2) [インストール]をクリックします。

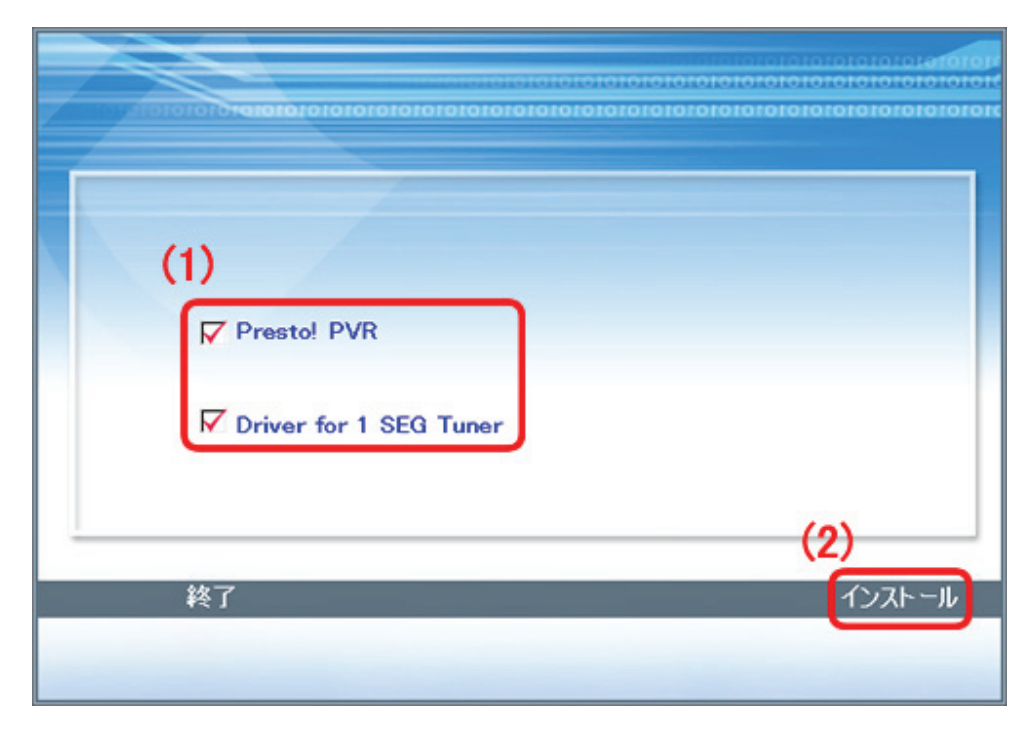

5. (1)「日本語」が選ばれていることを確認します。 (2)[次へ]をクリックします。

| Presto! PVR (1Seg) - InstallShield Wizard |                       |
|-------------------------------------------|-----------------------|
| 設定言語の選択<br>インストールで使用する言語を次の中から選択して下さい。    |                       |
| (1)                                       |                       |
| 英語                                        |                       |
|                                           |                       |
|                                           |                       |
|                                           |                       |
|                                           |                       |
| InstallShield                             | (2)                   |
|                                           | < 戻る(B) (次へ(N)) キャンセル |

| Presto! PVR (1Seg) १७१७७७ |                                                                                                    |
|---------------------------|----------------------------------------------------------------------------------------------------|
|                           | Presto! PVR (1Seg) セットアップ。へようこそ<br>このアログラムは、Prestol PVR (1Seg)をコンピュータにインストールします。<br>このセットアップ プログラムを実行する前に、すべてのWindowsプログラムを<br>終了することを推奨します。 |
|                           | < 戻る(B) (次へ (N)> (キャンセル                                                                                                    |

7. [はい]をクリックします。

| Presto! PVR (1Seg) ቲካኑፖ፣7                                                                                                    | <b>-</b>                       |
|----------------------------------------------------------------------------------------------------|--------------------------------|
| 使用許諾契約<br>次の製品使用許諾契約を注意深くお読みくだざい。                                                                                                    | Z                              |
| 契約の残りの部分を読むには、[Page Down]キーを押してください。                                                                                                    |                                |
| NewSoft 使用許諾契約書                                                                                                    | *                              |
| 重要 - インストール前に必ずお読みください                                                                                                    |                                |
| このNewSoft使用許諾契約書(以下EULA)は、NewSoftによって提供されるサードパーティ所有のソフ<br>アや関連ドキュメントを含む、コンピュータソフト(以下ソフトウェア)の使用について、お客様(以下エンドユ<br>とNewSoft Technology Corporation(以下NewSoft)との間で交わされる注めな契約書です。インス<br>ル前にこのEULAをよくお読みください。プログラムをインストール、コピー、または使用された時点で、この<br>書に同意したものとみなされます。EULAの条件に同意できない場合は、直ちにソフトウェアのインストー、<br>びご使用をおやめください。 | トウェ<br>ーザ)<br>いトー<br>契約<br>ルおよ |
| 使用許諾契約の全条項に同意しますか? [いいえ]を選択するとセットアップが終了されます。Presto! PV<br>をインストールするには、この使用許諾契約に同意が必要です。                                                                                                    | R (1Seg)                       |
| InstallShield<br><戻る(B) (はい(Y))(                                                                                                    | <u> れれえ(N)</u>                 |

- 8. (1)「ユーザ名」と「会社名」を半角英数で任意に入力します。
  - (2)シリアル番号を入力します。

※シリアル番号は付属 CD-ROM の袋に貼られたシールに記載されています。 ※大文字と小文字を注意して入力してください。

(3)[次へ]をクリックします。

| Prestol PVR (1Seg) 291797     |                                 |
|-------------------------------|---------------------------------|
| <b>ユーサ*情報</b><br>信報を入力してください。 |                                 |
| 2-ザ名、会社名、および製品の沙 (1)          | アル番号を入力してから、D次へJホタンをクリックしてください。 |
| ユーザ名( <u>U</u> ):             |                                 |
| 会社名( <u>C</u> ):              |                                 |
| シリアル番号(S):(シリアル番号はTでき         | 始まる半角英数字を"-"を含めて入力してください。)      |
| Instatisticid<br>(2)          | < 戻る(B) (次へ (N)> (3))+>セル       |

9. [次へ]をクリックします。

| Prestol PVR (1Seg) セットテッフ*                          | <b>—</b>    |
|-----------------------------------------------------|-------------|
| インストール先の選択                                          | And And And |
| ファイルをイノストールするフォルダを2遍状します。                           |             |
| セットアップは、次のフォルダに Presto! PVR(1Seg)をインストールします。        |             |
| このフォルダへのインストールは、じたへ〕ホダンをクリックします。                    |             |
| 別のフォルダヘインストールする場合は、[参照]ホウンをウリックしてフォルタを選択してください。     |             |
|                                                     |             |
|                                                     |             |
|                                                     |             |
| インフトール牛のフォルダ                                        |             |
| CXProgram Files (v88)WNewSoftWPractal PVR (1See)    | 参昭(R)       |
| CATTOBIAIRT RES (200) THE HOUTH TESICE T VIC (1008) |             |
| InstallShield                                       |             |
| < 戻る(B) 次へ (N)                                      | >           |
|                                                     |             |

| Presto! PVR (1Seg) १७١७७७                                                                         |
|---------------------------------------------------------------------------------------------------|
| <b>プログラム フォルダの選択</b><br>プログラム フォルダを選択してください。                                                      |
| セットアップは、次にリストされているフログラム フォルダにフログラム アイコンを追加します。新しいフォルダ名を入力するか、<br>または既存のフォルダ リストから 1つを選択することもできます。 |
| フログラム フォルダ(P):                                                                                    |
| Presto! PVR (1See)                                                                                |
| 既存のフォルダ込:                                                                                         |
| Administrative Tools<br>ESET<br>Games<br>Maintenance<br>Microsoft Office<br>Startup<br>Tablet PC  |
| InstallShield                                                                                     |
| ▼                                                                                                 |

インストールが開始します。

11. [完了]をクリックします。

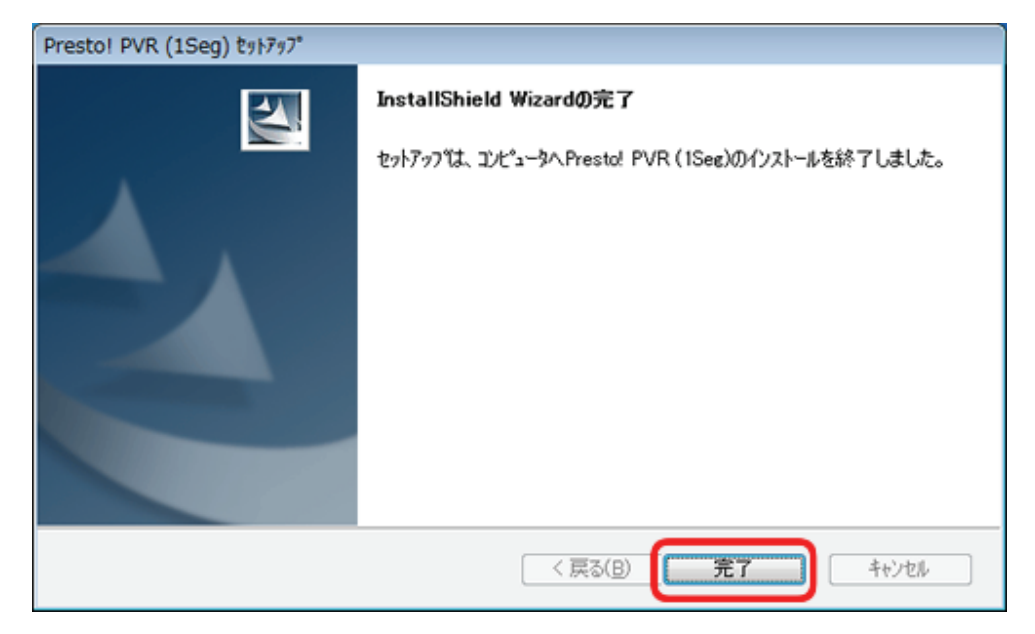

- **12.** 本製品のドライバをインストールします。(環境により、下記の画面が表示されるまで時間がかかることがあります) (1)「日本語」が選ばれていることを確認します。
  - (2)[次へ]をクリックします。

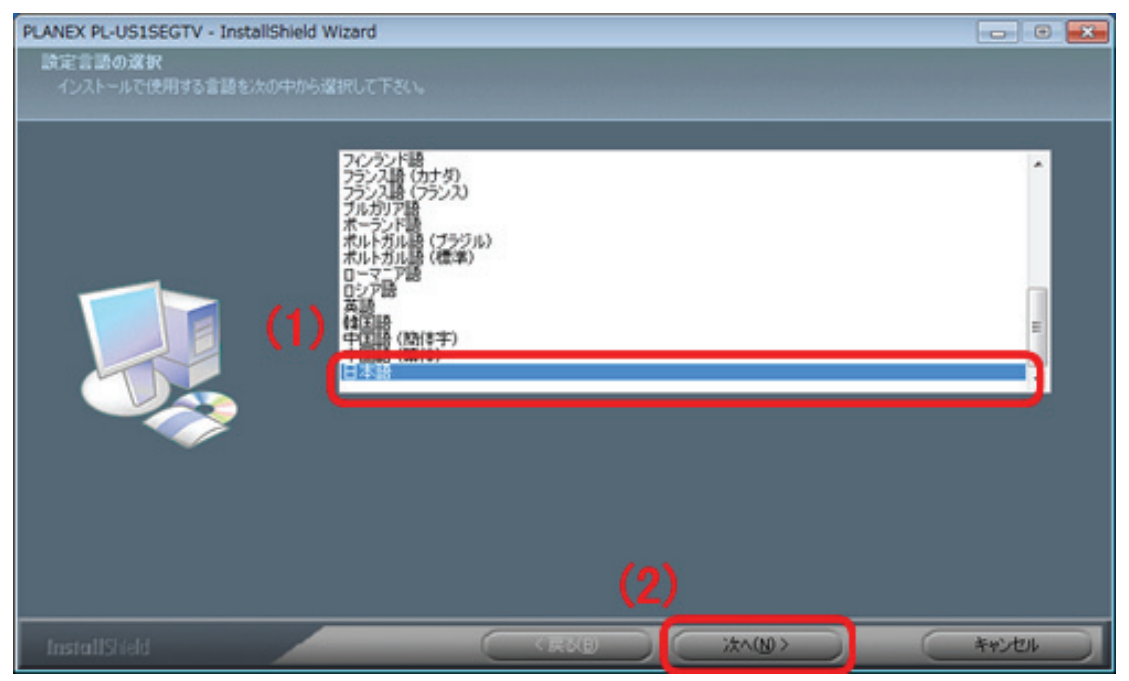

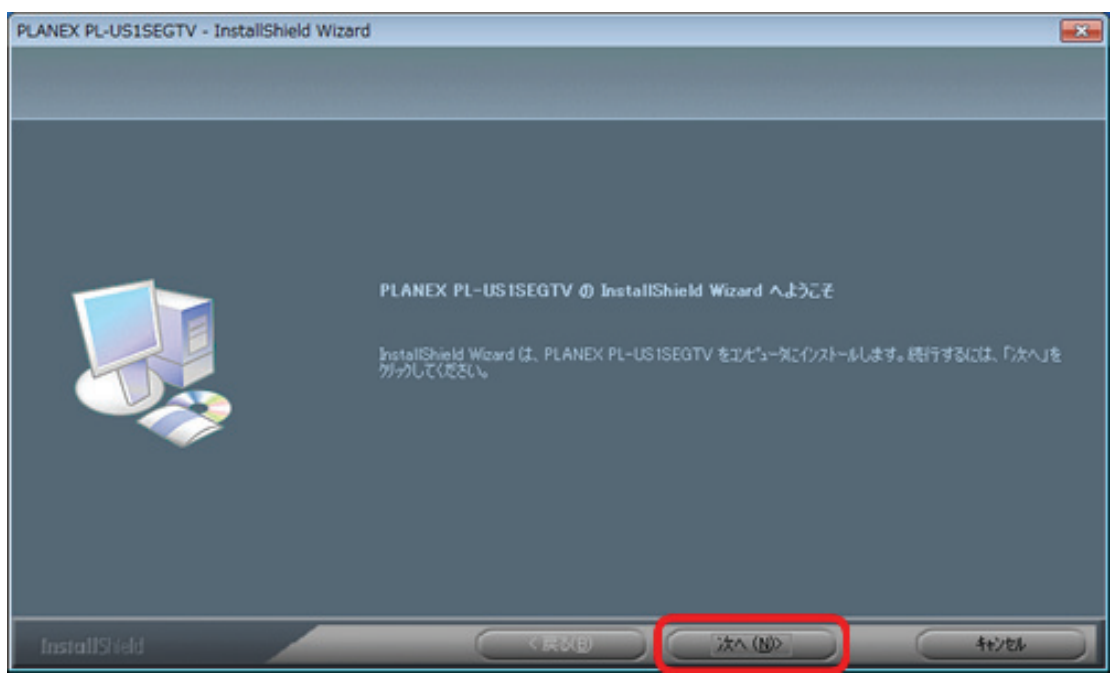

| PLANEX PL-US1SEGTV - InstallShield Wizard |                                                              |       |
|-------------------------------------------|--------------------------------------------------------------|-------|
| インストール先の選択<br>ファイルをインストールするフォルケを選択してください。 |                                                              |       |
| <b>~</b>                                  | PLANEX PL-USISEGTV のインストール先<br>CW_NPLANEXWPLANEX PL-USISEGTV | TRG.  |
|                                           |                                                              |       |
| InstallShield                             | 〈戻3(B) (X^ (N))                                              | 4+204 |

#### 15. [インストール]をクリックします。

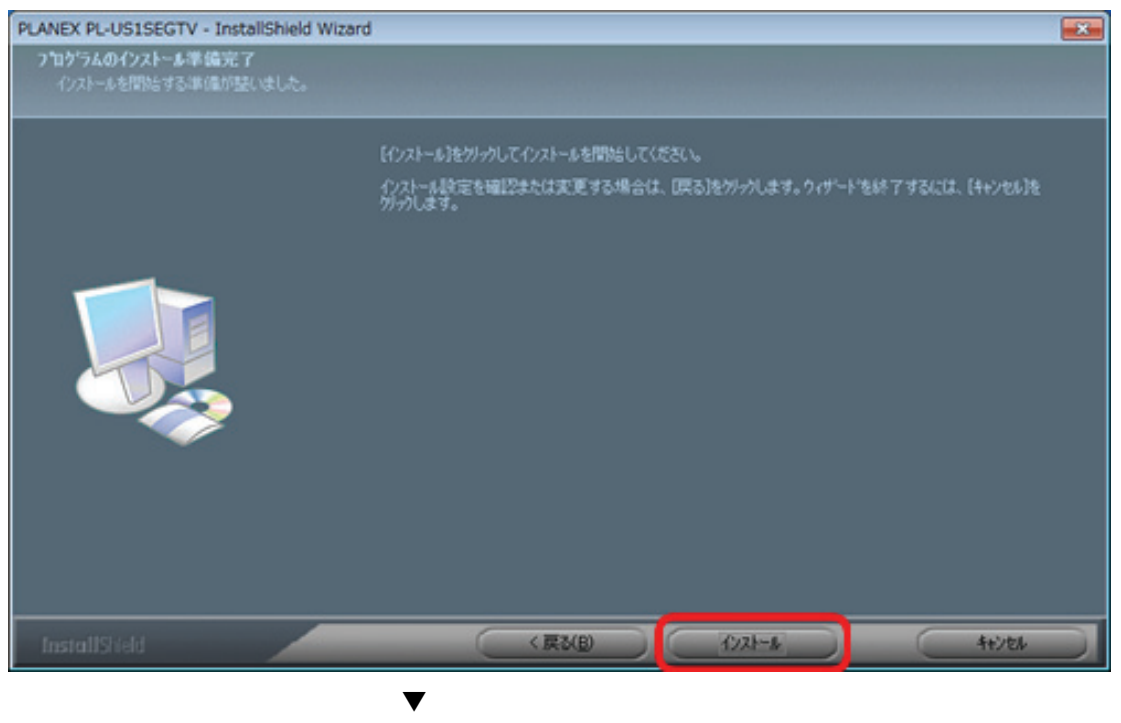

インストールが開始します。

#### 16. [完了]をクリックします。

| PLANEX PL-US1SEGTV - InstallShield | PLANEX PL-US1SEGTV - InstallShield Wizard           |       |  |  |  |
|------------------------------------|-----------------------------------------------------|-------|--|--|--|
|                                    |                                                     |       |  |  |  |
|                                    | InstallShield Wizard の完了                            |       |  |  |  |
|                                    | セットアッフでは、コンピューラヘPLANEX PL-US ISEGTV のインストールを終了しました。 |       |  |  |  |
|                                    |                                                     |       |  |  |  |
| InstallSheld                       |                                                     | 44764 |  |  |  |

#### **17.**「終了」をクリックします。

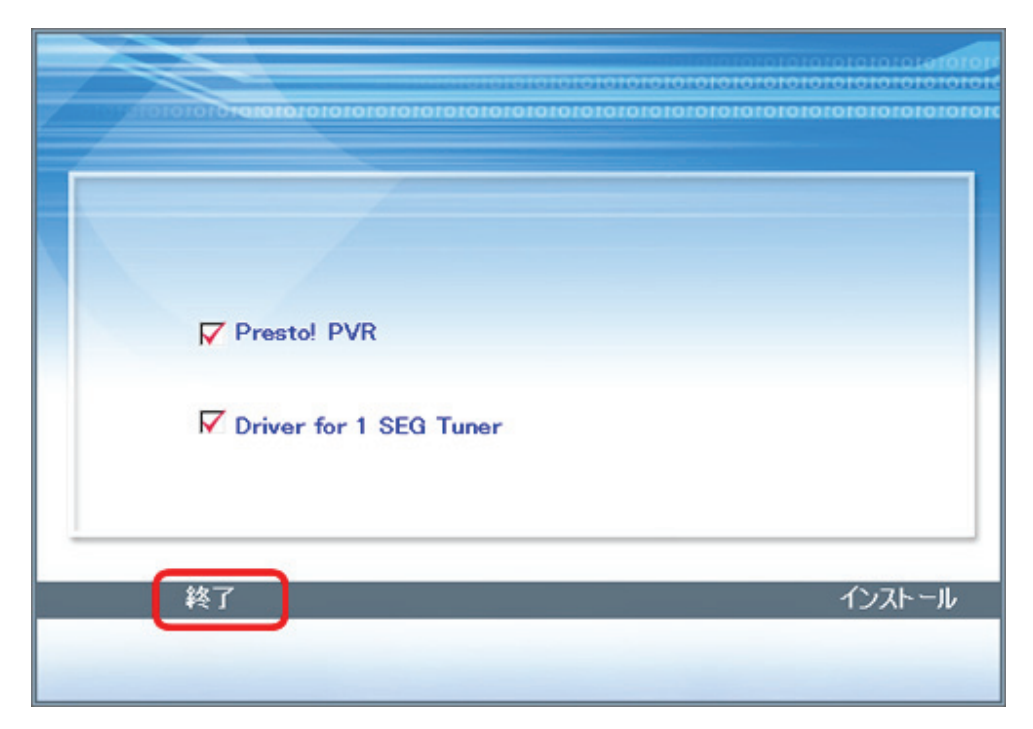

**18.** (1)「はい、今すぐコンピュータを再起動します。」にチェックが入っていることを確認します。 (2)「OK」をクリックします。

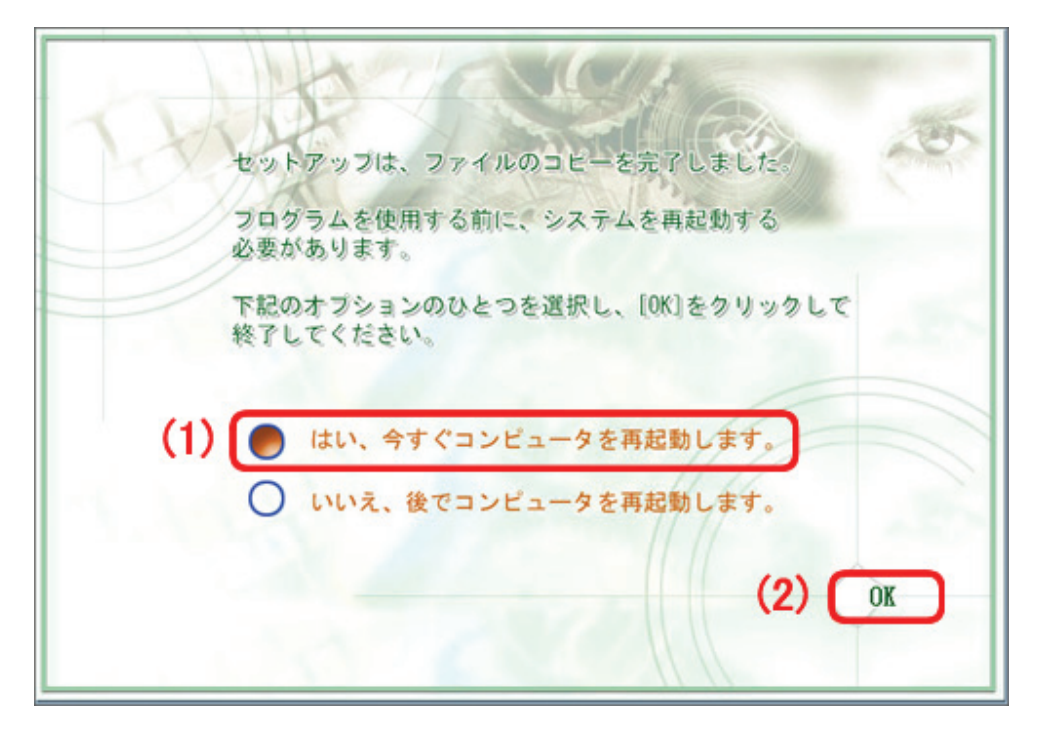

パソコンが再起動します。

以上でインストールは完了です。 「2.2 本製品の取り付け」に進んでください。

# 2.2 本製品の取り付け

パソコンに本製品を取り付けます。

1. パソコンが起動したら、付属の CD-ROM を取り出します。

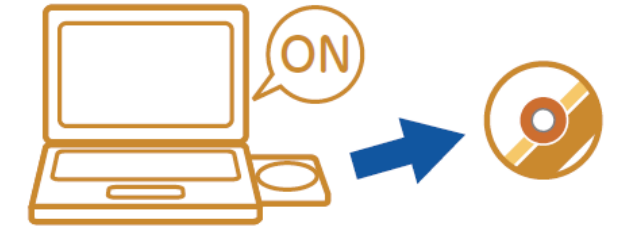

2. 外部アンテナのアンテナプラグを本製品のアンテナジャックに取り付けます。

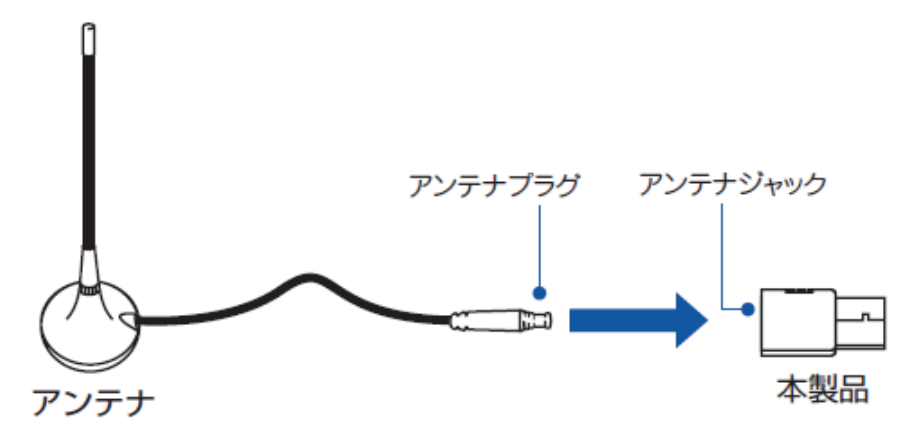

3. 本製品の USB コネクタをパソコンの USB ポートに取り付けます。

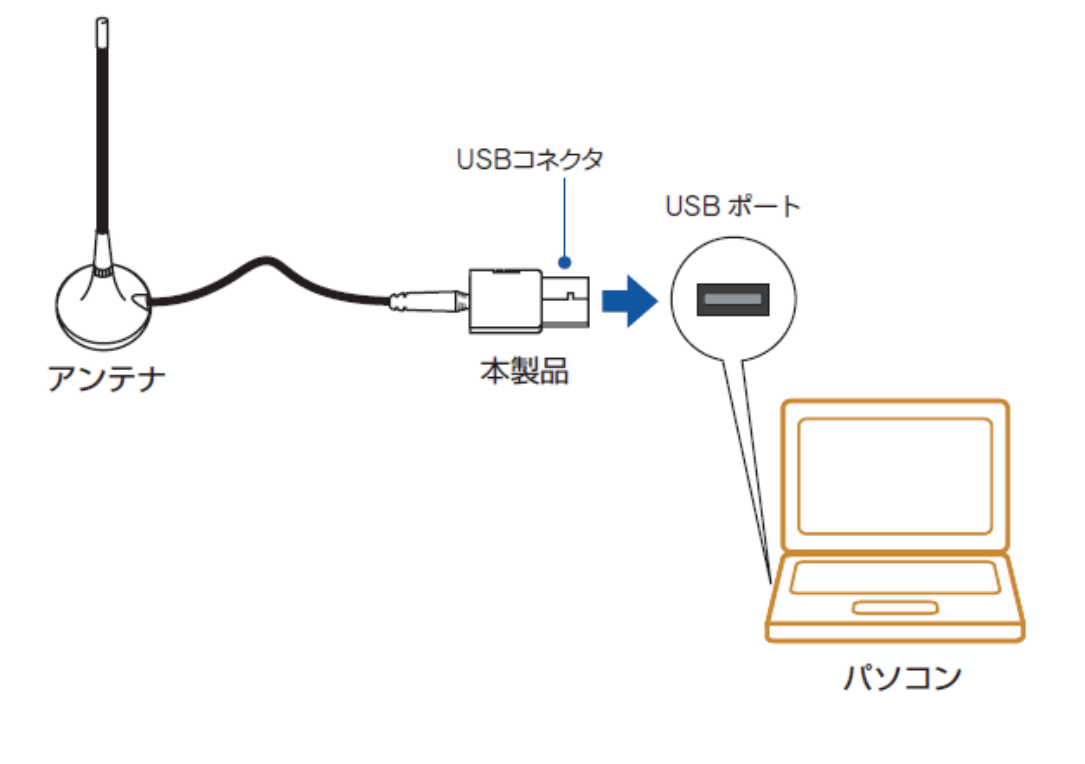

し、 し、 し、 し、 し、 し、 し、 し、 し、 た取り付けはサポート外です。パソコンの USB ポートに直接取り付けてください。

以上でインストールは完了です。 「2.3 ワンセグ放送の設定」に進んでください。

### 2.3 ワンセグ放送の設定

ワンセグ放送を視聴するための設定を行います。

1. デスクトップ上の「Presto! PVR (1Seg)」アイコンをダブルクリックします。

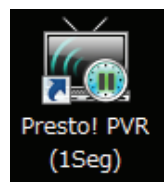

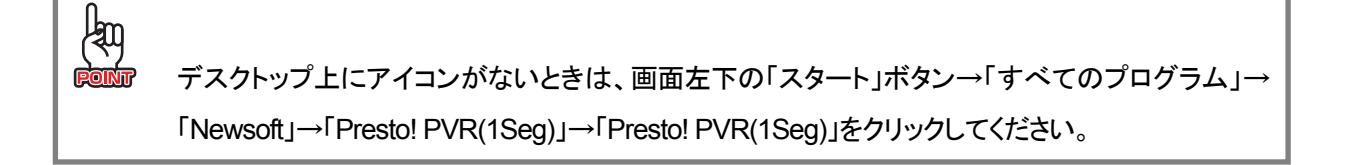

2. 下記の画面が表示されたときは、[OK]をクリックします。

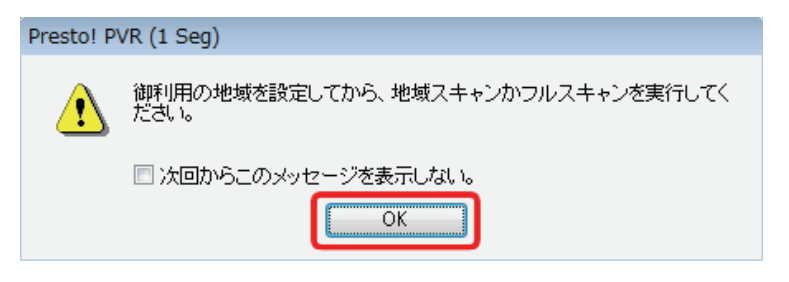

| lan           |                                                   |  |  |  |
|---------------|---------------------------------------------------|--|--|--|
| (au)<br>Foint | 「デバイスの準備ができていません」と表示されたときは、「4.1 トラブルシューティング」の「デバイ |  |  |  |
|               | スの準備ができていませんと表示されるとき」を参照してください。                   |  |  |  |
|               | Presto! PVR (1 Seg)                               |  |  |  |
|               | デバイスの準備ができていません。正しく接続されているか確認してください。              |  |  |  |
|               | OK IIIIIIIIIIIIIIIIIIIIIIIIIIIIIIIIIIII           |  |  |  |
|               |                                                   |  |  |  |

3. (1)「都道府県」からお住まいの地域を選びます。(2) [地域スキャン]をクリックします。

| チャンネル               |                                          | <b>•</b>         |
|---------------------|------------------------------------------|------------------|
| プログラムのチャンネルをスキャ     | ン                                        | L 44             |
| (1)                 |                                          | (2)              |
|                     |                                          | (2)              |
| 都道府県: 23. 東京都       | -東京 、                                    | 地域スキャン           |
|                     |                                          | フルスキャン           |
|                     | ~ b 7 - 8 - 1                            |                  |
|                     | 1927-1-                                  | 1277-1-          |
| 毎. チャンネル名           | 周波数(KHz) ^                               | チャンネル情報          |
| ♥ 1 東京 NX           | 515143                                   | チャンネル番号:         |
| 9 2 フジテレビ           | 521143                                   |                  |
| ♥3 16S<br>● 4 テレビあ支 | 52 7143 E                                | チャンネル名:          |
| ● 6 テレビ朝日           | 539143                                   | 東京南大             |
| 96 日本テレビ            | 545143                                   |                  |
| 🎔 7 NHK 教宮          | 551143                                   |                  |
| ▲ o NIUV始合          | 667149                                   |                  |
|                     | < 戻る( <u>B</u> )                         | <u> 売7</u> キャンセル |
|                     | ▼                                        |                  |
| スキャン                |                                          |                  |
| 周波数あ                | 「スキャン: 557143 K                          | 'HZ              |
|                     | Stript course a                          | 50 %             |
|                     | (P-1-1-1-1-1-1-1-1-1-1-1-1-1-1-1-1-1-1-1 | 00 /0            |
|                     | <u>( キャンセ</u>                            |                  |
|                     |                                          | <i>+</i>         |

チャンネルが設定されます。

4. [完了]をクリックします。

| チャンネル                       |                                       |                  |                     | <b>—</b> |
|-----------------------------|---------------------------------------|------------------|---------------------|----------|
| プログラムのチャン                   | ネルをスキャン                               |                  |                     |          |
| 都道府県:                       | 23. 東京都-東京                            | •                |                     | 地域スキャン   |
|                             |                                       |                  |                     | フルスキャン   |
|                             | エクスポ                                  | ?− <b>⊦</b>      |                     | インボート    |
| ● 1 東京                      | ンネル名 周波数(K<br>RHX 515143              | (Hz)             | チャンネル情報<br>チャンネル番号: |          |
| 9 2 フジ                      | デレビ 521143                            | -                | 」<br>まい、きまめ。        |          |
| ♥ 3 165<br>♥ 4 テレ<br>♥ 5 テレ | ジェンジェンジョン<br>ビ東京 533143<br>ビ朝日 539143 | =                | チャノネル:名:<br>東京MX    |          |
| 🍎 6 日本                      | テレビ 545143                            |                  |                     |          |
| 97 NH                       | K 教育 551143                           | -                |                     |          |
| •                           | m                                     | •                |                     |          |
|                             |                                       |                  |                     |          |
|                             |                                       | < 戻る( <u>B</u> ) | 完了                  | キャンセル    |

### 2.4 ワンセグ放送を視聴する

ワンセグ放送を視聴します。

「2.3 ワンセグ放送の設定」の設定を行うと、TV ウィンドウに番組が表示されます。 チャンネルを変更するときは、チャンネルボタンをクリックしてください。

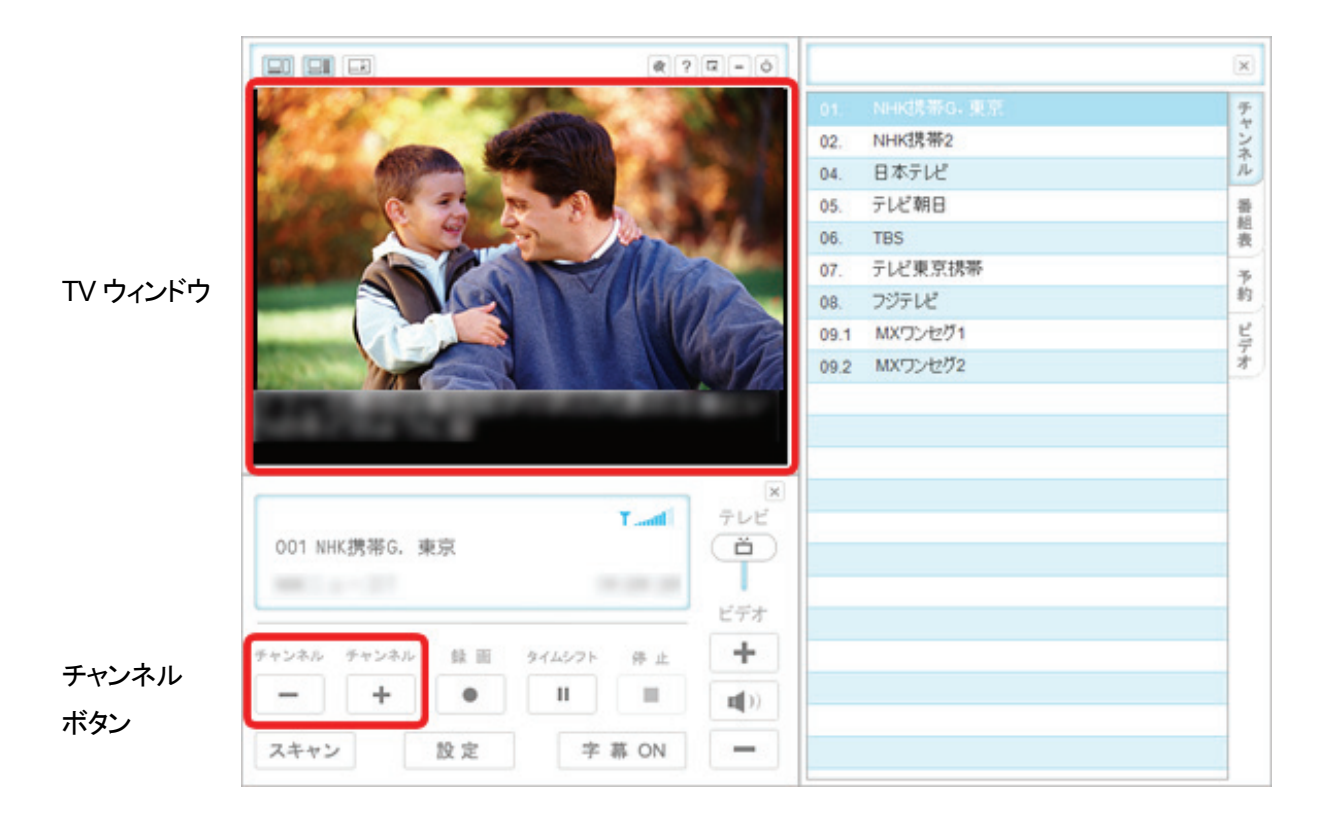

### 2.5 ソフトウェアの起動と終了

#### ソフトウェアの起動

デスクトップ上の「Presto! PVR (1Seg)」アイコンをダブルクリックします。

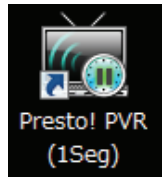

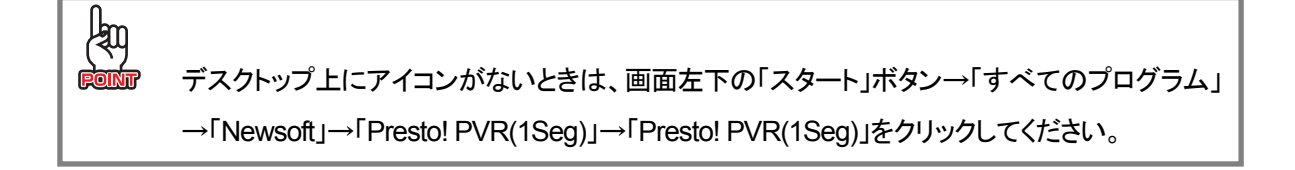

#### ソフトウェアの終了

TV ウィンドウ上段の 🕑 (終了)アイコンをクリックします。

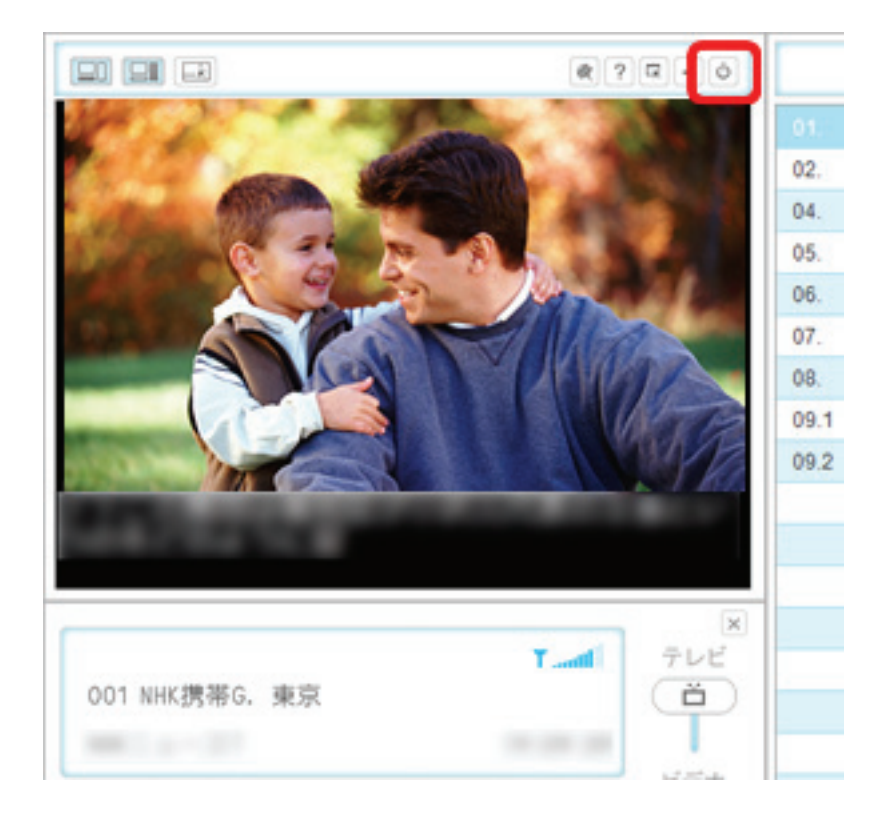

### 2.6 録画予約する

番組を録画予約します。

※ソフトウェアの起動方法は、「2.5 ソフトウェアの起動と終了」を参照してください。

1. (1)設定ウィンドウ(画面右)の「チャンネル」タブをクリックします。

(2) [チャンネル] ボタンをクリックし、録画したいチャンネルに合わせます。

|                           | 24-0       |            | ×     |
|---------------------------|------------|------------|-------|
|                           | 01         | NHK携带G, 東京 | (1) 😨 |
|                           | 02         | NHK携带2     |       |
|                           | 04.        | 日本テレビ      | T.    |
|                           | 05.        | テレビ朝日      |       |
|                           | 06.        | TBS        | 表     |
|                           | 07.        | テレビ東京携帯    | 7     |
|                           | 08.        | フジテレビ      | 約     |
|                           | 09.        | 1 MXワンセグ1  | ビデ    |
|                           | 09.        | 2 MXワンセグ2  | オ     |
|                           |            |            |       |
| NAME OF BRIDE NO. OF      |            |            |       |
|                           |            |            |       |
|                           |            |            |       |
| 001 NHK 携茶G. 東京           | (Å)        |            |       |
|                           |            |            |       |
| (2)                       |            |            |       |
|                           |            |            |       |
| チャンネル チャンネル 録 回 タイムシフト 停止 |            |            |       |
| - + • =                   | ( <b>)</b> |            |       |
| スキャン<br>設定<br>字幕 ON       |            |            |       |
|                           |            |            |       |

2. (1)設定ウィンドウ(画面右)の「番組表」タブをクリックします。

(2)録画予約したい番組をクリックします。

※予約したい番組が他のチャンネルのときは、[チャンネル]ボタンをクリックして変更してください。 (3)[録画予約に追加]をクリックします。

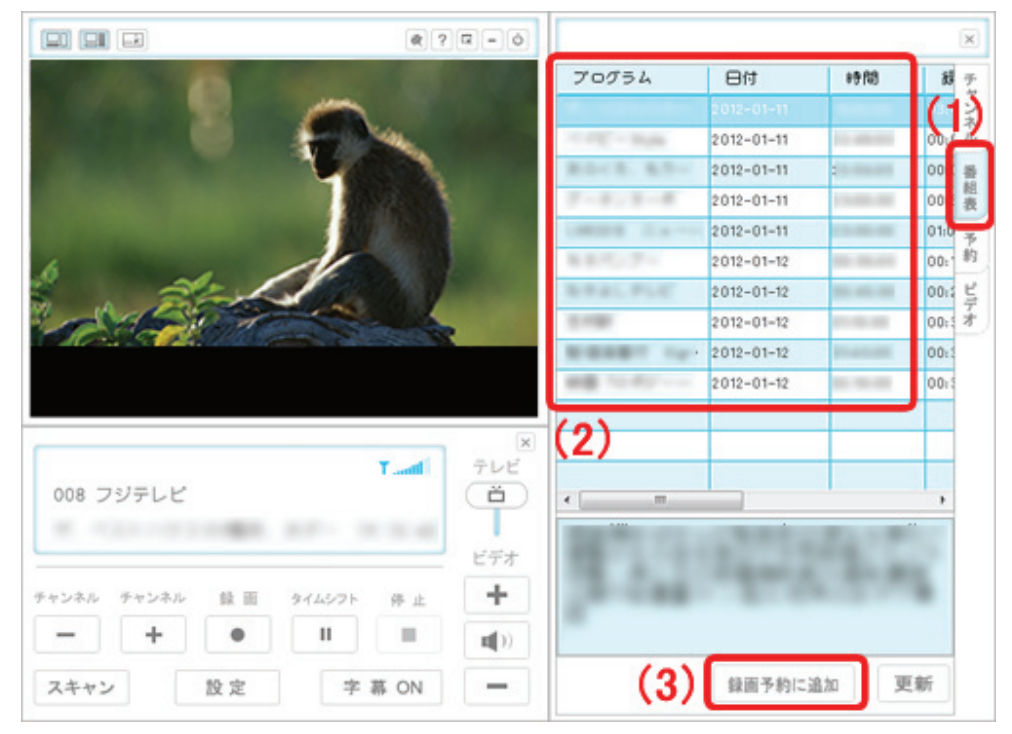

- 3. 「録画予約設定」画面が表示されますので、そのまま[OK]をクリックします。
- 4. 予約録画した番組が、「予約」タブに登録されます。

### 2.7 録画番組を見る

録画した番組を視聴します。

※ソフトウェアの起動方法は、「2.5 ソフトウェアの起動と終了」を参照してください。

- 1. (1)設定ウィンドウ(画面右)の「ビデオ」タブをクリックします。
  - (2)視聴したい番組をクリックします。
  - (3)[再生]をクリックします。

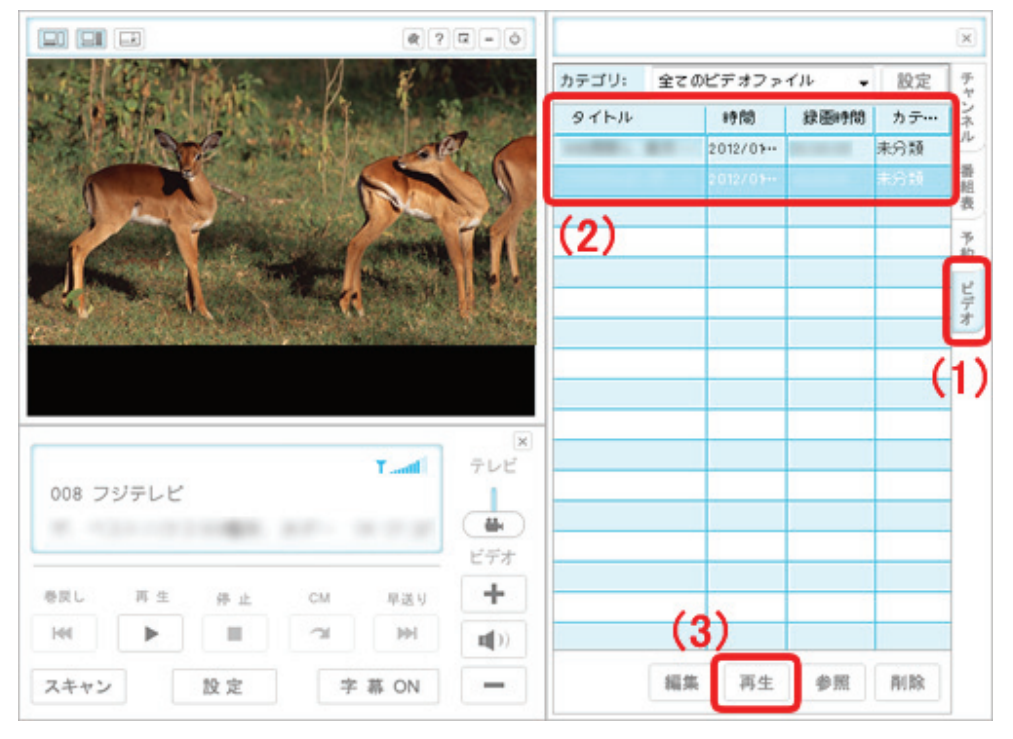

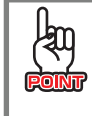

視聴したい番組をダブルクリックして、再生することもできます。

2. TV ウィンドウにビデオが再生されます。

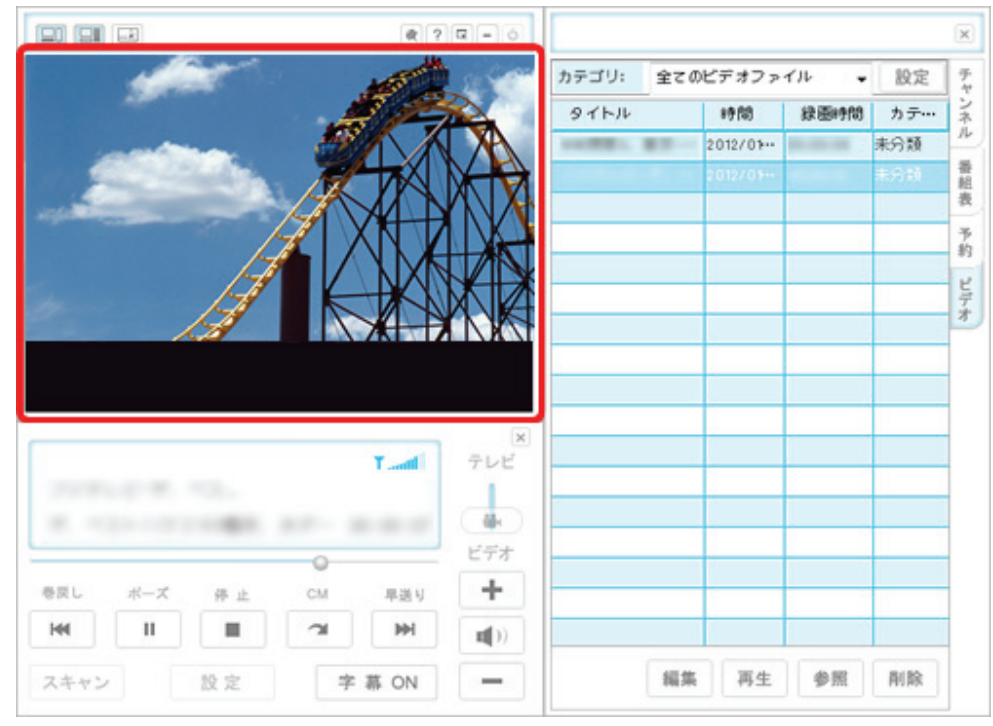

・ビデオの停止、早送り、巻戻しは、「コントローラ」から操作してください。
 ・ビデオ視聴中は本ソフトウェアを終了できません。「停止」ボタンをクリックしてから終了してくださ
 い。

# 2.8 静止画像をキャプチャする

<CTRL>キーと<Altキー>を押しながら、同時に<S>ボタンを押すと、その瞬間のテレビ画面がキャプチャされます。 撮影した静止画像は作業フォルダに保存されます。

静止画像のファイル形式や保存先は、「設定」画面の[録画]タブにて変更できます。 詳しくは、「**3.6.3 録画**」を参照してください。

#### 2.9 タイムシフト機能を使用する

タイムシフト機能とは、番組を視聴している最中に外せない用事ができたときなど、 **I** (タイムシフト)をクリックすることにより、さかのぼって番組を視聴できる機能です。

用事を済ませてから、 
ト (再生)をクリックすると、席を外した直後からの番組が再生されます。

1. コントローラの[タイムシフト]をクリックします。

| 008 フ | ジテレビ  |        |        | TT | 700      |
|-------|-------|--------|--------|----|----------|
| ヤンネル  | テャンネル | 6k III | 914571 | 停止 | ビデオ<br>+ |
|       | +     | •      | Ш      |    |          |
| -     |       |        |        |    |          |

2. 番組をさかのぼって視聴するときは、[再生]をクリックします。

| -     |    |    |    |     | 1            |
|-------|----|----|----|-----|--------------|
|       |    |    |    |     | (株)<br>ビデオ   |
| ert   | 再生 | 停止 | СМ | 単進り | +            |
| Les . | ►  |    | 7  | M   | <b>n</b> ()) |
| 144   |    |    |    |     |              |

※[停止]をクリックするとタイムシフトを終了し、番組に戻ります。

3. 番組が再生されます。

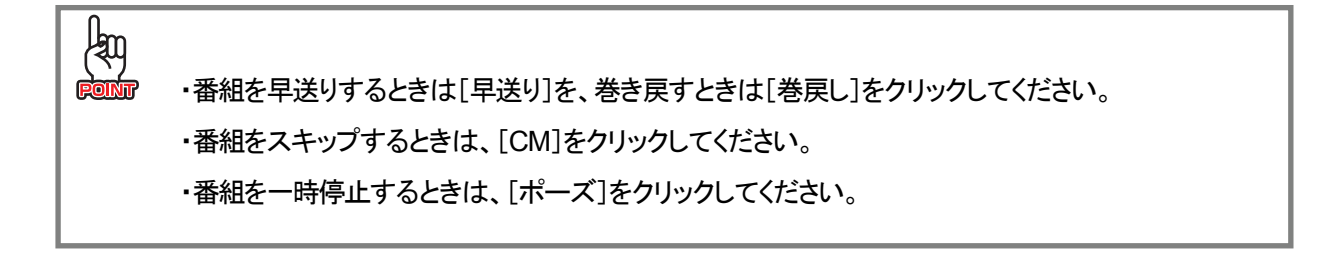

# 第3章 メニュー構成と設定

### 3.1 画面の名称

画面の名称を説明します。

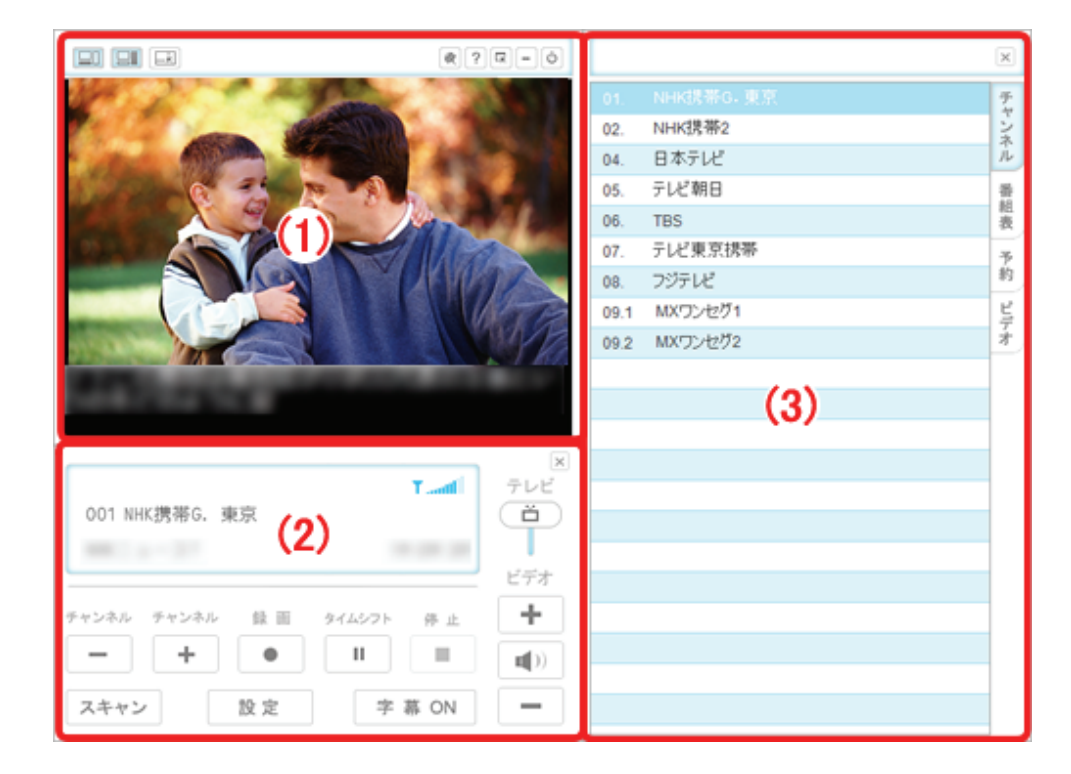

|     | 名称       | 説明                              |
|-----|----------|---------------------------------|
| (1) | TV ウィンドウ | テレビ、またはビデオの再生画面、字幕を表示します。       |
| (2) |          | 各種設定を行います。                      |
|     |          | 詳しくは「3.3 コントローラ」を参照してください。      |
| (3) | 設定ウィンドウ  | チャンネル、番組表、予約情報、録画したビデオ情報を表示します。 |

# 3.2 TV ウィンドウ

TV ウィンドウの名称とはたらきを説明します。

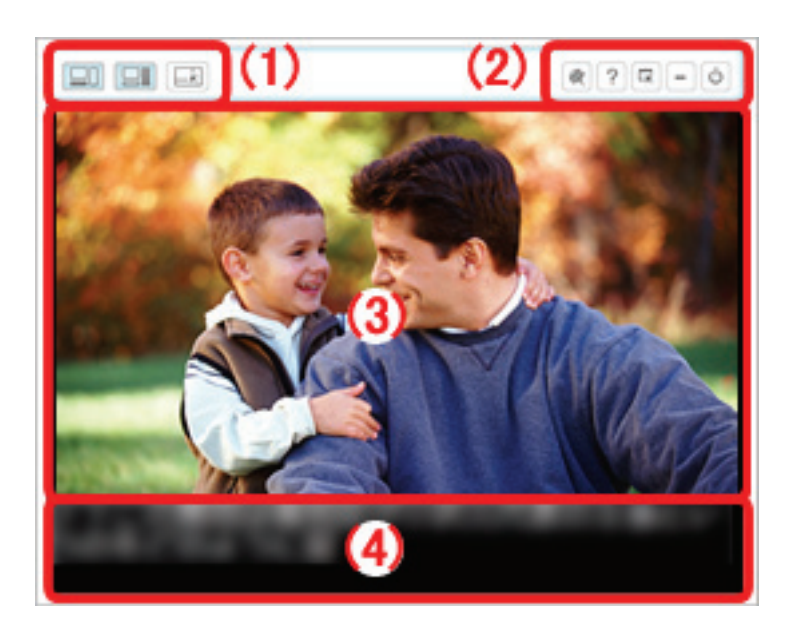

|     | 名称       | 説明                                  |
|-----|----------|-------------------------------------|
| (1) |          | コントローラを表示/非表示にします。                  |
|     |          | 設定ウィンドウを表示/非表示にします。                 |
|     |          | 画面の表示を初期状態に戻します。                    |
| (2) |          | TV ウィンドウを手前に表示します。                  |
|     | ?        | ヘルプを表示します。                          |
|     |          | TV ウィンドウを全画面表示/通常表示にします。            |
|     |          | ※TV ウィンドウが全画面表示のときに、画面上でクリックするとコントロ |
|     | - M      | ーラ、設定ウィンドウが表示されます。                  |
|     |          | ※通常画面に戻すときは、画面上でダブルクリックしてください。      |
|     | -        | TV ウィンドウを最小化にします。                   |
|     | <u>ئ</u> | ソフトウェアを終了します。                       |
| (3) | テレビ画面    | テレビ、またはビデオの再生画面を表示します。              |
| (4) | 字幕画面     | 字幕を表示します。                           |

### 3.3 コントローラ

コントローラの名称とはたらきを説明します。

#### 3.3.1 コントローラ (テレビモード)

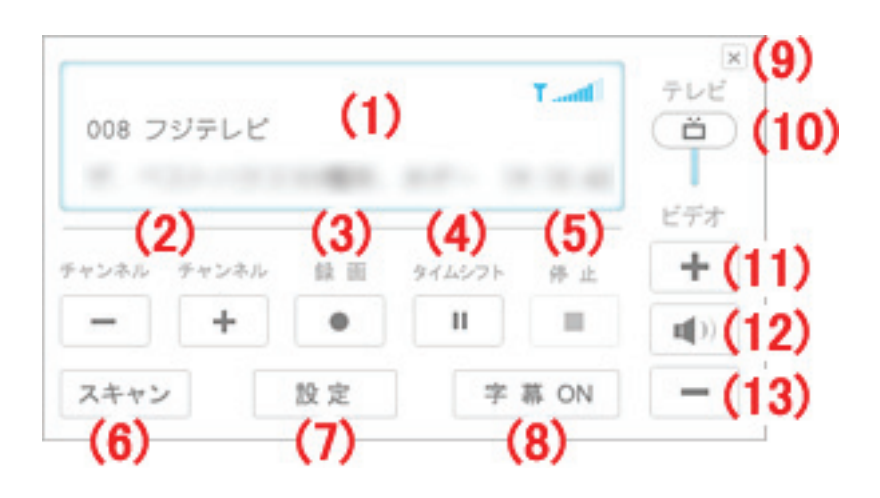

|     | 名称        | 説明                                |
|-----|-----------|-----------------------------------|
| (1) | 情報表示画面    | 番組の情報、電波の状態を表示します。                |
| (2) | -         | チャンネルを変更します。                      |
|     | + (チャンネル) |                                   |
| (3) | •         | 番組を録画します。                         |
| (4) | II        | タイムシフト視聴に切り替えます。                  |
| (5) |           | 録画を停止します。                         |
| (6) | フキャン      | チャンネルをスキャンする設定画面を表示します。           |
|     | ATT2      | 詳しくは「3.5 スキャン」を参照してください。          |
| (7) | 47. 亡     | 設定画面を表示します。                       |
|     | ax æ      | 詳しくは「3.6 詳細設定」を参照してください。          |
| (8) | 字 幕 ON    | 字幕表示をオン/オフにします。                   |
| (9) |           | コントローラ画面を終了します。                   |
|     | <u> </u>  | コントローラを再度表示させるときは、TV ウィンドウ上部の 💷 、 |
|     |           | または 🛃 をクリックします。                   |

|      | 名称           | 説明                      |
|------|--------------|-------------------------|
| (10) | ž            | テレビモードとビデオモードを切り替えます。   |
|      |              | (切り替えるときは、アイコンをクリックします) |
| (11) | +            | 音量を上げます。                |
| (12) | <b>I</b> ()) | ミュートをオン/オフにします。         |
| (13) |              | 音量を下げます。                |

3.3.2 コントローラ (ビデオモード)

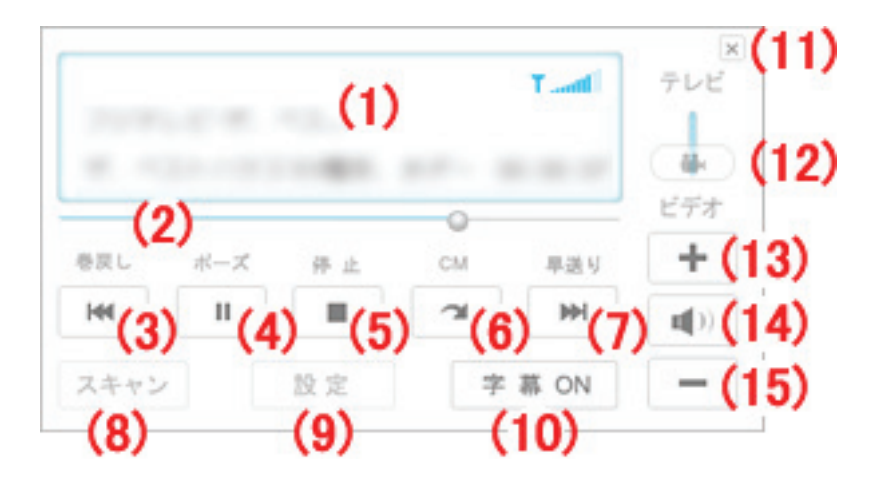

|      | 名称       | 説明                                    |
|------|----------|---------------------------------------|
| (1)  | 情報表示画面   | 録画した番組の情報、電波の状態を表示します。                |
| (2)  | スライダ     | スライダを調整し、見たい場所へ、先送りしたり、戻したりします。       |
| (3)  | 144      | ビデオを巻戻します。                            |
| (4)  | (再生)     | ビデオを再生/一時停止します。                       |
|      | 11 (ポーズ) |                                       |
| (5)  |          | ビデオを停止します。                            |
| (6)  | ~        | 指定した秒数分の動画をスキップします。                   |
|      |          | 初期設定は「15秒」で設定されています。                  |
|      |          | ※設定秒数を変更するときは、「3.6.4 ビデオ再生」を参照してください。 |
| (7)  | <b>M</b> | ビデオを早送りします。                           |
| (8)  | スキャン     | ※ビデオモードでは使用できません。                     |
| (9)  | 設定       | ※ビデオモードでは使用できません。                     |
| (10) | 字 幕 ON   | 字幕表示をオン/オフにします。                       |
| (11) | X        | コントローラ画面を終了します。                       |
|      | ^        | コントローラを再度表示させるときは、TV ウィンドウ上部の 📃 、     |
|      |          | または 🛃 をクリックします。                       |

|      | 名称           | 説明                      |
|------|--------------|-------------------------|
| (12) | ž            | テレビモードとビデオモードを切り替えます。   |
|      |              | (切り替えるときは、アイコンをクリックします) |
| (13) | +            | 音量を上げます。                |
| (14) | <b>I</b> ()) | ミュートをオン/オフにします。         |
| (15) |              | 音量を下げます。                |

# 3.4 設定ウィンドウ

設定ウィンドウの名称とはたらきを説明します。

#### 3.4.1 チャンネルタブ

| (1)  |           | <b>(2)</b> 🗵 |
|------|-----------|--------------|
| 01.  | NHK携带G。更京 | (a) 7        |
| 02.  | NHK携带2    | (3)          |
| 04.  | 日本テレビ     | ji,          |
| 05.  | テレビ朝日     | **           |
| 06.  | TBS       | 表            |
| 07.  | テレビ東京携帯   | 7            |
| 08.  | フジテレビ     | 約            |
| 09.1 | MXワンセグ1   | ビデ           |
| 09.2 | MXワンセグ2   | तं           |
|      |           |              |
|      |           |              |
|      |           |              |

|     | 名称        | 説明                                   |
|-----|-----------|--------------------------------------|
| (1) | チャンネル表示画面 | スキャンで設定されたチャンネルを表示します。               |
|     |           | チャンネルをクリックすると、そのチャンネルの番組が TV ウィンドウに表 |
|     |           | 示されます。                               |
| (2) | <         | 設定ウィンドウを終了します。                       |
|     | X         | 設定ウィンドウを再度表示させるときは、TV ウィンドウ上部の 📃 🛛   |
|     |           | または 🛃 をクリックします。                      |
| (3) | チャンネルタブ   | チャンネル情報を表示します。                       |

#### 3.4.2 番組表タブ

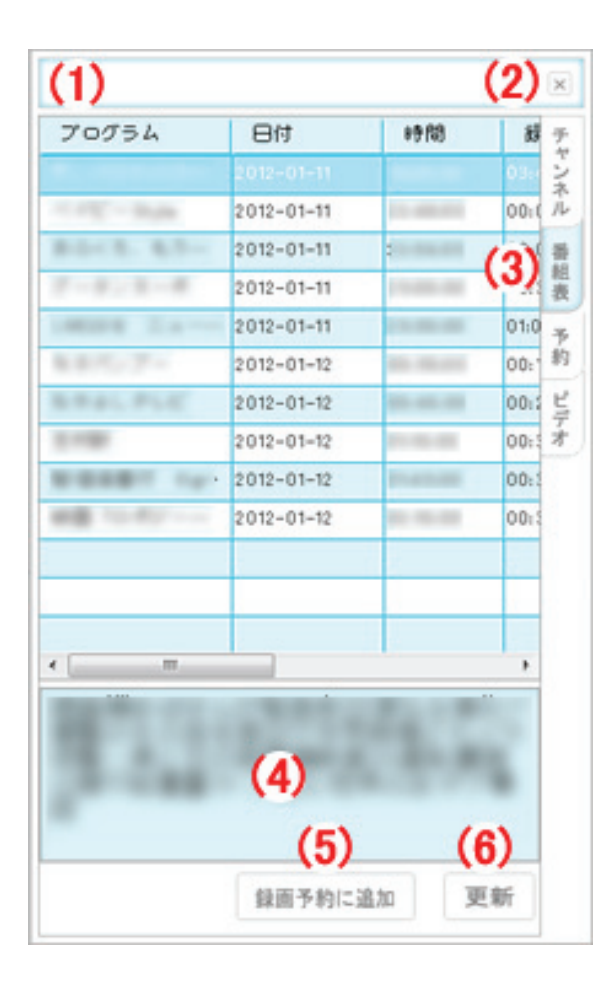

|     | 名称      | 説明                                        |
|-----|---------|-------------------------------------------|
| (1) | 番組一覧    | 選択されたチャンネルの番組内容を表示します。                    |
| (2) |         | 設定ウィンドウを終了します。                            |
|     | ×       | 設定ウィンドウを再度表示させるときは、TV ウィンドウ上部の 📃 、        |
|     |         | または 🔜 をクリックします。                           |
| (3) | 番組表タブ   | 電子番組表を表示します。                              |
| (4) | 番組情報画面  | 選択されたチャンネルの番組情報を表示します。                    |
| (5) | 録画予約に追加 | 番組を録画予約します。                               |
|     |         | [録画予約に追加]をクリックすると、「録画予約設定」画面が表示されま        |
|     |         | す。詳しくは「 <b>3.4.3 録画予約設定画面</b> 」を参照してください。 |
| (6) | 更新      | 電子番組表を更新します。                              |

#### 3.4.3 録画予約設定画面

| 画予約設定             |                                                          |                 |
|-------------------|----------------------------------------------------------|-----------------|
| タスク               |                                                          |                 |
| タスク名:             | 新規予約                                                     |                 |
| チャンネル:            | 100381-80                                                | •               |
| 時間                |                                                          |                 |
| タイプ:              |                                                          | •               |
| 開始日:              | B12-82-8                                                 |                 |
| 開始時間:             | 100                                                      | *               |
| 錄画時間:             |                                                          | 🚔 分             |
| 予約の種類:            | <ul> <li>         · 録画予約         · ○ 視聴子     </li> </ul> | 約               |
| 録画ファイル<br>保存フォルダ: | C:¥Users¥Admin¥Documents¥Pres                            | to! PVR (1 Seg) |
|                   | <u>ОК</u> +-                                             | ャンセル            |

| 名称    |       | 説明                                          |
|-------|-------|---------------------------------------------|
| タスク   | タスク名  | 録画する番組の名前を任意に入力します。                         |
|       | チャンネル | 録画したい番組を選びます。                               |
|       |       | ※デフォルトは電子番組表で選択されたチャンネルが表示されます。             |
| 時間    | タイプ   | 録画する曜日や範囲を指定します。                            |
|       |       | 「一回」、「毎日」、「日曜日」、「月曜日」、「火曜日」、「水曜日」、「木曜日」、「金曜 |
|       |       | 日」、「土曜日」、「月曜日から金曜日」、「月曜日から土曜日」、「土曜日から日曜     |
|       |       | 日」から指定してください。                               |
|       |       | ※初期設定は「一回」です。                               |
|       | 開始日   | 録画を開始する日にちを指定します。                           |
|       |       | ※デフォルトは電子番組表で選択された日にちが表示されます。               |
|       |       | ※「タイプ」が「一回」のときのみ設定ができます。                    |
|       | 開始時間  | 録画を開始する時間を指定します。                            |
|       |       | ※デフォルトは電子番組表で選択された時間が表示されます。                |
|       | 録画時間  | 録画する時間の長さを指定します。                            |
|       |       | ※ここで指定した長さに達すると、録画が停止します。                   |
| 予約の種類 | 録画予約  | 番組を録画予約します。                                 |
|       | 視聴予約  | 設定された時間にソフトウェアが起動し、設定されたチャンネルを画面に放送し        |
|       |       | ます。                                         |

| 名称           | 説明                          |
|--------------|-----------------------------|
| 録画ファイル保存フォルダ | 録画したビデオの保存先を指定します。          |
|              | ※「予約の種類」が「録画予約」のときに指定ができます。 |
| OK           | 設定した内容を保存します。               |
|              | 保存した番組は、「予約」タブに追加されます。      |
| キャンセル        | 設定した内容を保存せずに、画面を閉じます。       |

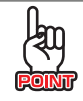

・番組を予約した時間になったときは、現在のタスクが中止され、予約した録画が優先されます。
 ・本製品は重複する時間帯の録画予約はできません。

#### 3.4.4 予約タブ

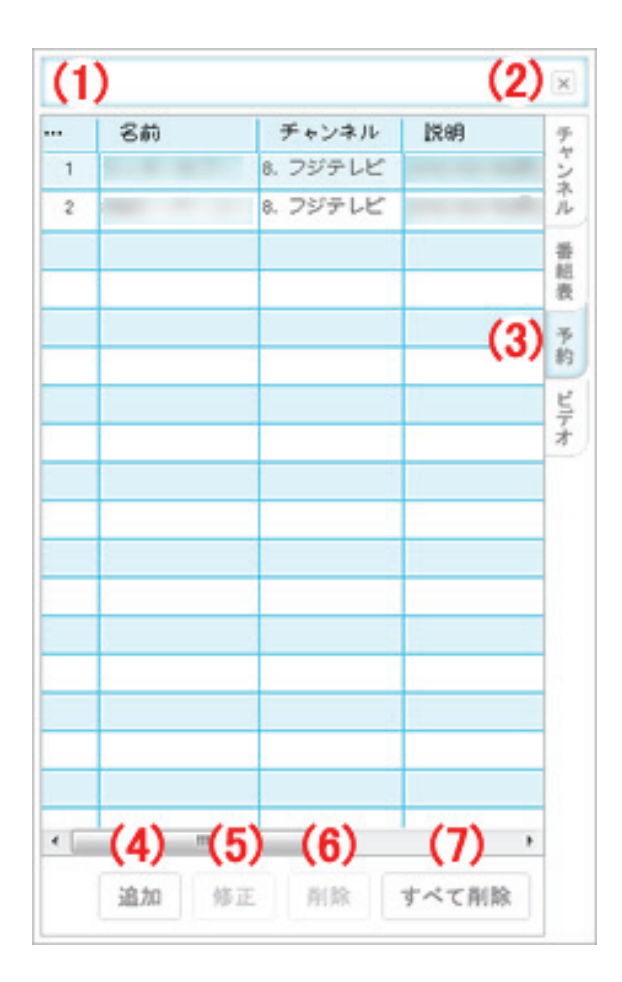

|     | 名称       | 説明                                   |
|-----|----------|--------------------------------------|
| (1) | 予約一覧     | 予約した番組内容を表示します。                      |
| (2) |          | 設定ウィンドウを終了します。                       |
|     | ~        | 設定ウィンドウを再度表示させるときは、TV ウィンドウ上部の 📃 、   |
|     |          | または 🔜 をクリックします。                      |
| (3) | 予約タブ     | 予約した内容を表示します。                        |
| (4) | 20 tm    | 任意で番組予約を追加します。                       |
|     | 1년 //니   | [追加]をクリックすると、「録画予約設定」画面が表示されます。      |
|     |          | ※「録画予約設定」画面の説明は、「3.4.3 録画予約設定画面」を参照し |
|     |          | てください。                               |
| (5) | Adde THE | 予約した番組内容を修正します。                      |
|     | Alls TT  | [修正]をクリックすると、「録画予約設定」画面が表示されます。      |
|     |          | ※「録画予約設定」画面の説明は、「3.4.3 録画予約設定画面」を参照し |
|     |          | てください。                               |
| (6) | 削除       | 予約した番組を削除します。                        |

|     | 名称    | 説明                |
|-----|-------|-------------------|
| (7) | すべて削除 | 予約したすべての番組を削除します。 |

#### 3.4.5 ビデオタブ

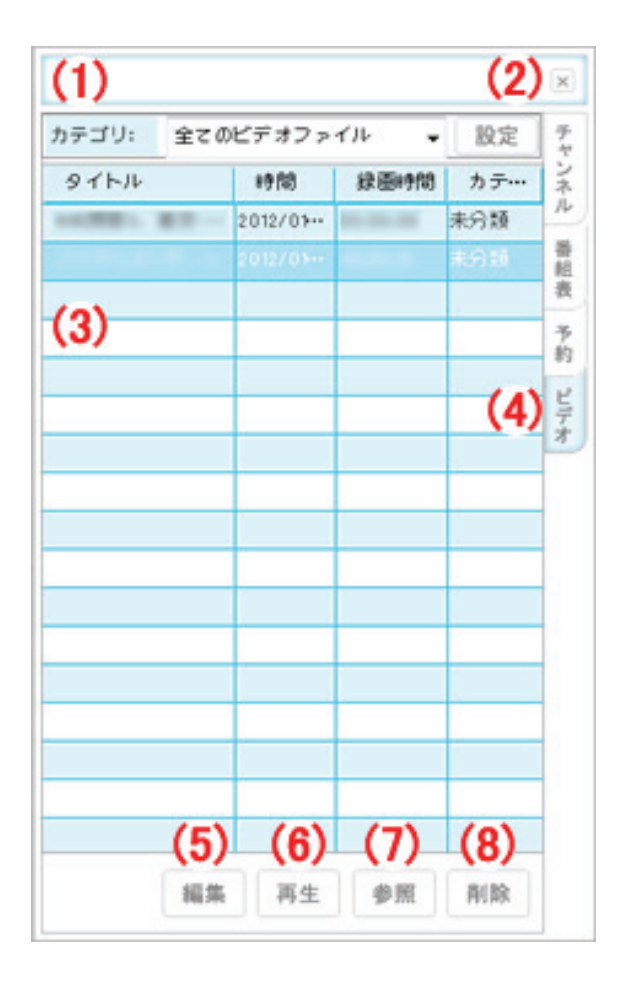

|     | 名称    | 説明                                                  |
|-----|-------|-----------------------------------------------------|
| (1) | カテゴリ  | 登録したビデオをカテゴリ別に表示します。                                |
|     |       | プルダウンメニューよりカテゴリを選ぶと、カテゴリ別に表示します。                    |
|     |       | ◆◆ カテゴリの追加方法 ◆◆                                     |
|     |       | 1. 設定 をクリックします。                                     |
|     |       | 2. 「カテゴリの追加」に名称を入力し、[追加]をクリックします。                   |
|     |       | カテゴリ設定                                              |
|     |       | カテゴリ:<br>1. News                                    |
|     |       | 2Suports                                            |
|     |       |                                                     |
|     |       | カテゴリ名の変更                                            |
|     |       | 名前の変更                                               |
|     |       |                                                     |
|     |       | 新会 削除 終了                                            |
|     |       | ※カテゴリ名を選び、[名前の変更]をクリックすると、名称が変更され                   |
|     |       | ます。                                                 |
|     |       | ※複数のカテゴリ名を選び、[結合]をクリックすると、ビデオが 1 つの                 |
|     |       | カテゴリに結合します。                                         |
|     |       | ※カテゴリ名を選び、[削除]をクリックすると、カテゴリを削除します。                  |
|     |       |                                                     |
|     |       | ◆◆ ビデオファイルのカテゴリ変更 ◆◆                                |
|     |       | ビデオファイルのカテゴリ変更方法は、ビデオ」タフ画面下の                        |
|     |       | より変更してください。                                         |
| (2) | X     | 設定ウィンドウを終了します。                                      |
|     |       | 設定ウィンドウを再度表示させるときは、TV ウィンドウ上部の                      |
|     |       | または と 「 を クリックします。                                  |
| (3) | ビデオー覧 | 録画したビデオの一覧を表示します。                                   |
| (4) | ビデオタブ | 録画したビデオを表示します。                                      |
| (5) | 編集    | ビデオのタイトル、カテゴリ、ファイル名、保存先を変更します。                      |
|     |       | ビデオファイル情報設定                                         |
|     |       | タイトル:                                               |
|     |       | ファイル名:                                              |
|     |       | フォルダ: C:¥Users¥Admin¥Documents¥Presto! PVR (1 Seg)¥ |
|     |       | OK         キャンセッレ                                   |
|     |       | ····································                |
|     |       | メニューより変更したいカテゴリ名をクリックしてください。                        |

|     | 名称 | 説明                 |
|-----|----|--------------------|
| (6) | 再生 | 録画したビデオファイルを再生します。 |
| (7) | 参照 | 保存先を表示します。         |
| (8) | 削除 | ビデオファイルを削除します。     |

# 3.5 スキャン

スキャン画面(チャンネル画面)の名称とはたらきを説明します。

| チャンネ<br>都                               | ル<br>道府県                                   | • 23. 東京都                                                                                                    | 3-東京   | ▼ 地域スキャン                                                                         |
|-----------------------------------------|--------------------------------------------|----------------------------------------------------------------------------------------------------|--------|----------------------------------------------------------------------------------|
| 999999999999999999999999999999999999999 | 番…<br>1<br>2<br>3<br>4<br>5<br>6<br>7<br>。 | チャンネル名<br>東京 MX<br>フジテレビ<br>T6S<br>テレビ東京<br>テレビ朝日<br>日本テレビ<br>N H K<br>数<br>高<br>N □ L (数<br>4<br>N □ L (数<br>4<br>N □ L (数<br>4<br>N □ L (数<br>4<br>N □ L (数<br>4<br>N □ L (数<br>4<br>N □ L (数<br>4<br>N □ L (1) 0<br>N □ (1) 0<br>N □ | エクスポート | フルスキャン       インボート       チャンネル情報       チャンネル番号:       1       チャンネル名:       東京MX |
|                                         |                                            |                                                                                                    |        | <br>OK キャンセル                                                                     |

| 4                                       | 名称      | 説明                                |
|-----------------------------------------|---------|-----------------------------------|
| 都道府県                                    |         | ワンセグ放送を視聴する都道府県を選びます。             |
| 地域スキャン                                  |         | 「都道府県」で選んだ地域のワンセグ電波のスキャンを開始します。   |
| フルスキャン                                  |         | 全てのワンセグ電波のスキャンを開始します。             |
| エクスポート                                  |         | スキャン画面(チャンネル画面)で設定した情報をファイル出力します。 |
| インポート                                   |         | エクスポートで保存した設定ファイルを読み込みます。         |
| スキャン一覧 地域スキャン、またはフルスキャンで読み込んだ番組情報を表示します |         | 地域スキャン、またはフルスキャンで読み込んだ番組情報を表示します。 |
| チャンネル                                   | チャンネル番号 | スキャン一覧で選択されたチャンネル番号を表示します。        |
| 情報                                      | チャンネル名  | スキャン一覧で選択されたチャンネル名を表示します。         |
| OK スキャン画面(チャンネル画面)で設定した情報を保存します。        |         | スキャン画面(チャンネル画面)で設定した情報を保存します。     |
| キャンセル                                   |         | 設定した内容を保存せずに、画面を閉じます。             |

# 3.6 詳細設定

本製品の詳細な設定を行います。

#### 3.6.1 デバイス

| 設定                       | ×     |
|--------------------------|-------|
| デバイス ビデオ 録画 ビデオ再生 パネルスキン |       |
| <br>デバイス:                |       |
| PL-US1SEGTV 🔹 適          | 用     |
|                          |       |
|                          |       |
|                          |       |
|                          |       |
|                          |       |
|                          |       |
|                          |       |
|                          |       |
|                          |       |
|                          |       |
|                          |       |
|                          |       |
|                          |       |
| OK                       | キャンセル |

| 名称    | 説明                                        |
|-------|-------------------------------------------|
| デバイス名 | 本製品のドライバ名が表示されます。                         |
|       | ※他のドライバ名が選択されているときは、「PL-US1SEGTV」を選び、[適用] |
|       | をクリックしてください。                              |

### 3.6.2 ビデオ

| 設定                   |         |          |    | ×     |
|----------------------|---------|----------|----|-------|
| デバイス ビデオ             | 録画 ビデオ再 | 注 パネルスキン |    |       |
| ービデオ<br>輝度           | 暗       |          | 明  | -17   |
| カラー 1                | 黄       |          |    | 0     |
| カラー 2                | 緑       | 0        |    | 0     |
| コントラスト               | 最小      |          |    | 8     |
| - インターレース角<br>図 有効にす | ¥除<br>る |          |    |       |
|                      |         |          |    |       |
|                      |         |          |    | 初期値   |
|                      |         |          | ОК | キャンセル |

| 4                                         | 名称     | 説明                                    |
|-------------------------------------------|--------|---------------------------------------|
| ビデオ                                       | 輝度     | 録画したビデオの輝度を調整します。                     |
|                                           | カラ―1   | 録画したビデオのカラー(黄色・青色)を調整します。             |
|                                           | カラ―2   | 録画したビデオのカラー(緑色・赤色)を調整します。             |
|                                           | コントラスト | 録画したビデオのコントラストを調整します。                 |
| インターレース解除 「インターレース解除」を有効にすると、ビデオに表れる線を除去す |        | 「インターレース解除」を有効にすると、ビデオに表れる線を除去することができ |
|                                           |        | ます。                                   |
|                                           |        | 初期設定は「有効」です。                          |
| 初期値                                       |        | 「ビデオ」タブの設定を初期値に戻します。                  |

#### 3.6.3 録画

| 設定                                                            | ×   |
|---------------------------------------------------------------|-----|
| デバイス ビデオ 録画 ビデオ再生 パネルスキン                                      |     |
| フォルダ: ©¥Users¥Admin¥Documents¥Presto! PVR (1 Seg)¥ …          |     |
| スナップショット<br>ファイルフォーマット: JPG ・                                 |     |
| 録画予約<br>一予約録画はサイレントモードで実行されます。                                |     |
| ☑ 録画またはタイムシフトを行なっている最中は、予約録画が優先されます。 スタンバイ、または休止モード後の録画予約を完了: |     |
| システムはスタンバイまたは休止状態になります。                                       |     |
|                                                               |     |
|                                                               |     |
|                                                               |     |
|                                                               |     |
| OK ++>>                                                       | 211 |

|        | 名称           | 説明                                   |
|--------|--------------|--------------------------------------|
| フォルダ   |              | 録画したビデオファイルの保存先を指定します。               |
| スナップショ | ファイルフォーマット   | スクリーンショットのファイル形式(JPG、PNG、BMP)を指定します。 |
| ット     |              | 初期設定は「JPG」です。                        |
| 録画予約   | 予約録画はサイレントモー | 予約録画の番組はサイレントモードで実行します。              |
|        | ドで実行されます。    | 初期設定は「無効」です。                         |
|        | 録画またはタイムシフトを | 録画、またはタイムシフトの最中に予約された録画時間がきたとき       |
|        | 行っている最中は、予約  | は、予約録画が優先されます。                       |
|        | 録画が優先されます。   | 初期設定は「有効」です。                         |
|        | スタンバイ、または休止モ | スタンバイ、または休止モードから録画予約を完了したあとに、シス      |
|        | ード後の予約録画を完了  | テムをどの状態にもどすかを選択します。                  |
|        |              | 初期設定は「システムはスタンバイまたは休止状態になります。」で      |
|        |              | す。                                   |

#### 3.6.4 ビデオ再生

| [設定 [                    | × |
|--------------------------|---|
| デバイス ビデオ 録画 ビデオ再生 パネルスキン |   |
| スキップCM: 15 🔮 秒           |   |
| □ レジューム再生を使用する           |   |
|                          |   |
|                          |   |
|                          |   |
|                          |   |
|                          |   |
|                          |   |
|                          |   |
|                          |   |
| OK キャンセル                 | , |

| 名称           | 説明                                    |
|--------------|---------------------------------------|
| スキップ CM      | ビデオ再生中に CM 部分をスキップしたい秒数を入力します。        |
|              | ビデオモードまたはタイムシフトの最中に、コントロールパネルの[CM]ボタン |
|              | をクリックすると、ここで設定した秒数分の映像がスキップされます。      |
|              | 初期設定は「15(秒)」です。                       |
| レジューム再生を使用する | 「レジューム再生を使用する」を「有効」にすると、前回ビデオを停止した部分か |
|              | ら再生することができます。                         |
|              | 初期設定は「無効」です。                          |

#### 3.6.5 パネルスキン

| 設定 デバイス ビデオ 録画  | ■ ビデオ再生 パネルスキン                                                                                                    | X   |
|-----------------|----------------------------------------------------------------------------------------------------|-----|
| 選択:             |                                                                                                    |     |
| Aurora<br>プレビュー | ▼                                                                                                    |     |
|                 | 001 東海テレビワンセグ     Turtil     テレビ       11:30:13     ビデオ       テャンネル・チャンネル・ 発言 タイムシフト 作点     十       ー     十     目 |     |
|                 | スキャン 設定 宇 蒂 ON <b>一</b>                                                                                           |     |
|                 |                                                                                                    |     |
|                 | <u>ОК</u> <b>*</b> +у/t                                                                                           | 211 |

| 名称    | 説明                      |
|-------|-------------------------|
| 選択    | 本ソフトウェアの表示方法を設定します。     |
|       | 初期設定は「Aurora」です。        |
| プレビュー | 選択したパネルスキンのイメージが表示されます。 |

## 3.7 テレビを見ながらメニューを表示

テレビ(ビデオ)を見ながらTVウィンドウ上でマウスを右クリックすると、以下のメニューが表示されます。

|   | 縦横比率                       | ► |
|---|----------------------------|---|
|   | サイズ                        | ► |
|   | ウィンドウ                      |   |
|   | サウンド                       | • |
|   | ミュート                       |   |
| ✓ | 字幕 On                      |   |
|   | チャンネルサーフィン                 |   |
|   | 終了                         |   |
|   | Presto! PVR (1 Seg)バージョン情報 |   |

|              | 名称            | 説明                                  |
|--------------|---------------|-------------------------------------|
| 縦横比率         | もとの比率(16:9)   | TV ウィンドウを 16:9 の比率で表示します。           |
|              | 自由比率          | TV ウィンドウの右下隅をドラッグすることにより、テレビ画面のサイ   |
|              |               | ズを自由に変更することができます。                   |
|              | 4:3           | TV ウィンドウを4:3の比率で表示します。              |
| サイズ          | オリジナル         | TV ウィンドウを 320×180 のサイズで表示します。       |
|              | 初期設定値         | TV ウィンドウを 400 × 225 の初期設定サイズで表示します。 |
|              | 拡大1           | TV ウィンドウを 640 × 360 のサイズで拡大表示します。   |
|              | 拡大2           | TV ウィンドウを 720×405 のサイズで拡大表示します。     |
| 全画面/ウィンドウ    |               | 全画面 : 画面を全画面で表示します。                 |
|              |               | ウィンドウ:元の画面に戻ります。                    |
| サウンド         | 主+副           | 音声を「主音声+副音声」に切り替えます。                |
|              | 主音声           | 音声を「主音声」に切り替えます。                    |
|              | 副音声           | 音声を「副音声」に切り替えます。                    |
| ミュート         |               | 音量を消音にします。                          |
| 字幕On         |               | 字幕をオン/オフにします。                       |
| チャンネルサー      | ーフィン          | 番組がサムネイルで表示され、チャンネルサーフィンしながら番組を     |
|              |               | 参照できます。サムネイルの上でマウスをダブルクリックすると、選     |
|              |               | 択された番組が表示されます。                      |
| 終了           |               | ソフトウェアを終了します。                       |
| Presto! PVR( | l Seg)バージョン情報 | ソフトウェアのバージョン情報を表示します。               |

第4章 困ったときは

# 4.1 トラブルシューティング

本製品が正常に動作しないときは、販売店または弊社テクニカルサポートに連絡する前に、本章に記載されているトラブ ルシューティングをご確認ください。

また、本紙に記載されていない困ったときの情報は、FAQ サイト(<u>http://faq.planex.co.jp/</u>)を参照してください。

| 症状             | 可能な解決策                                                   |
|----------------|----------------------------------------------------------|
| インストールできないとき   | <ul> <li>一度インストールしたソフトウェアを削除し、再度インストール作業をお試しく</li> </ul> |
|                | ださい。                                                     |
|                | <ul> <li>お使いのパソコンにセキュリティソフトウェアがインストールされているとき</li> </ul>  |
|                | は、動作の一時停止、もしくは一時的にアンインストールを行っていただき、                      |
|                | その後再度セットアップをお試しください。                                     |
|                | <ul> <li>パソコンのユーザーアカウントを管理者権限にてインストールを行っていな</li> </ul>   |
|                | いときは、管理者権限を持つユーザーアカウントでログインしてください。                       |
|                | <ul> <li>他の周辺機器を取り付けているときは、取り外してください。</li> </ul>         |
| 「デバイスの準備ができていま | ・ 別の USB ポートに取り付けてください。                                  |
| せん」と表示されるとき    | ・ 「コントローラ」の[設定]をクリックし、デバイスタブの「デバイス」で                     |
|                | 「PL-US1SEGTV」を選んでください。                                   |
|                | ・ 「デバイスマネージャ」→「サウンド、ビデオ、およびゲームコントローラー」                   |
|                | 内の、他社製デジタル TV チューナー機器のドライバを無効にしてください。                    |
| 視聴できないとき       | ・ ビデオドライバが正しくインストールされているか確認してください。確認方                    |
|                | 法・インストール方法はお使いのパソコンの取扱説明書を参照してください。                      |
|                | <ul> <li>表示されないチャンネルがあるときは、感度の良い場所に移動して、「チャ</li> </ul>   |
|                | ンネル」画面より、再度スキャン(地域スキャン、またはフルスキャン)を実行                     |
|                | してください。                                                  |
| 音声は出力されるが、映像が  | <ul> <li>ソフトウェアを一度アンインストールして、再度インストールしてください。</li> </ul>  |
| 表示されないとき       | <ul> <li>お使いのグラフィックボードのドライバが古いときは、最新のバージョンヘア</li> </ul>  |
|                | ップデートしてください。バージョンアップの方法はお使いのパソコンの取扱                      |
|                | 説明書を参照してください。                                            |
|                | <ul> <li>他の周辺機器を取り付けているときは、取り外してください。</li> </ul>         |
| 映像や音声が途切れたり、番  | <ul> <li>外部アンテナを移動し、感度の良い場所に設置してください。</li> </ul>         |
| 組を受信できないとき     |                                                          |

#### 4.2 ソフトウェアのアンインストール

本製品のソフトウェアをアンインストールするときは、以下の方法で削除してください。 ※本製品をパソコンに挿入した状態で行ってください。

- 1. 「スタート」ボタン→「すべてのプログラム」の順にクリックします。
- 2. 「Newsoft」→「Presto! PVR(1Seg)」→「Presto! PVR(1Seg) アンインストール」の順にクリックします。
- 「ユーザーアカウント制御」画面が表示されますので、[はい]または[続行]をクリックします。
   ※ Windows XP のときは次の手順に進んでください。
- 4.「ようこそ」の画面で「削除」を選び、 [次へ]をクリックします。
- 5. 「選択したアプリケーション、およびすべてのコンポーネントを完全に削除しますか?」画面が表示されるので、
   [はい]をクリックします。
   ※「共有ファイルが見つかりました」と表示されたときは、[いいえ]をクリックします。
- 6. アンインストールが完了したら、[完了]をクリックします。
- 7. ドライバを削除します。「スタート」ボタン→「すべてのプログラム」の順にクリックします。
- 8. 「PLANEX PL-US1SEGTV」→「Uninstall」の順にクリックします。
- 9.「ユーザーアカウント制御」画面が表示されますので、[はい]または[続行]をクリックします。※ Windows XP のときは次の手順に進んでください。
- 10.「設定言語の選択」画面で、「日本語」を選び、「次へ」をクリックします。
- **11.**「選択したアプリケーション、およびすべての機能を完全に削除しますか?」画面が表示されるので、[はい]をクリックします。
- 12.「アンインストール完了」画面で、「はい、今すぐコンピュータを再起動します。」を選び、[完了]をクリックします。
- 13.「Windows の再起動」画面で、「はい、今すぐコンピュータを再起動します。」を選び、[OK]をクリックします。

以上、アンインストールは完了です。

# 第5章 製品仕様

| 仕様           |                                                                  |  |
|--------------|------------------------------------------------------------------|--|
| 放送方式         | ISDB-T 1-Seg                                                     |  |
| インターフェース     | USB2.0                                                           |  |
| アンテナコネクタ     | MCX タイプ                                                          |  |
| 周波数          | UHF:470~770MHz                                                   |  |
| 伝送路符号化方式     | OFDM                                                             |  |
| キャリア変調方式     | QPSK                                                             |  |
| チャンネル帯域幅     | 6MHz                                                             |  |
| 畳み込み符号化率     | 2/3                                                              |  |
| ガード比         | 1/4                                                              |  |
| 電源           | DC 5V                                                            |  |
| 消費電力         | 1.1W                                                             |  |
|              | 本体:約15(W)×9(H)×30(D)mm                                           |  |
| 外形寸法         | アンテナ:約φ27×146(H)mm、ケーブル長約2m                                      |  |
|              | アダプタ:約φ12×22mm                                                   |  |
|              | 本体:約6g                                                           |  |
| 重量           | アンテナ:約 36g                                                       |  |
|              | アダプタ:約 9g                                                        |  |
| 新作吐噜拉        | 温度:10~50°C                                                       |  |
| IJ1F吁瑔児      | 湿度:10~90%(結露なきこと)                                                |  |
| <b>皮方咕噜培</b> | 温度:0~60℃                                                         |  |
| 体的现象         | 湿度:10~90%(結露なきこと)                                                |  |
| 対応 OS        | Windows 7(32bit/64bit)/Vista SP2(32bit/64bit)/XP SP3(32bit) 日本語版 |  |
| 保証期間         | 1 年間                                                             |  |

| 推奨環境     |                                         |  |
|----------|-----------------------------------------|--|
| CPU      | Pentium4 2.0GHz 以上                      |  |
| メモリ      | 512MB 以上                                |  |
| いードディフタ  | プログラムインストール用:100MB 以上の空き領域              |  |
|          | 作業用:500MB 以上の空き領域                       |  |
|          | 16 ビットハイカラーモード以上                        |  |
| グラフィック   | 解像度 800×600 以上(1024×768 推奨)             |  |
|          | DirectX 9.0c に対応したビデオカード                |  |
| サウンド     | DirectX 9.0c に対応したサウンドカード               |  |
| WEB 接続環境 | EPG 録画予約時(iEPG を使用した場合)、データ放送を活用する場合に必要 |  |

※お使いのパソコン環境によっては、コマ落ち/音飛び等が発生する場合があります。

※ワンセグ放送サービス提供エリア内であっても、見通しの悪い場所など放送波の届かない場所での視聴はできません。

# 第6章 お問合せ先

●サポート Q&A 情報(FAQ、よくある質問と答え) ご質問の前に、まずサポート Q&A 情報をご覧ください。 お問い合わせの情報が掲載されているかお確かめください。

http://faq.planex.co.jp/

●オンラインマニュアル

最新版のマニュアルを参照できます。

http://www.planex.co.jp/support/download/index\_manual.shtml

●技術的なお問い合わせ・修理に関するお問い合わせ 製品購入後のご質問は、弊社サポートセンターまでお問い合わせください。 豊富な知識をもったサポート技術者が、お客様の問題を解決いたします。

<お問い合わせフォーム> http://www.planex.co.jp/support/techform/ 受付:24 時間

くサポートダイヤル>

0570-064-707

受付:月~金曜日、10 ~ 12 時、13 ~ 17 時(※祝祭日および弊社指定の休業日を除く)

< FAX >

03-5766-1615 受付:24 時間

#### ●弊社製品の追加購入〈PLANEX DIRECT〉

弊社製品のご購入は、販売店様または PLANEX DIRECT まで。

ケーブル1 本からレイヤ3 スイッチまで、お客様が探しているものが見つかります。

http://direct.planex.co.jp/

●製品に関するお問い合わせくご質問/お見積もりフォーム〉 製品購入前のご相談や、ご質問は弊社専任アドバイザーにお任せください。 ネットワーク導入やシステム構築・拡張など、お客様のお手伝いをいたします。 <u>http://www.planex.co.jp/lan.shtml</u>

●その他

その他のお問い合わせ先は、弊社ホームページからお確かめください。

http://www.planex.co.jp/

上記内容は2012年5月現在の情報です。 内容は予告なく変更または削除される場合があります。ご了承ください。

# 第7章 索引

| Τ          |    |
|------------|----|
| TV ウィンドウ   | 38 |
|            |    |
| あ          |    |
| アンインストール   | 60 |
|            |    |
| 61         |    |
| インストール     |    |
|            |    |
| お          |    |
| お問合せ先      | 63 |
|            |    |
| か          |    |
| 冬部の名称とはたらき | 19 |
| 画面の名称      |    |
|            |    |
| Ξ          |    |
| コントローラ     | 39 |
|            |    |
| L          |    |
| 視聴する       | 29 |
|            |    |
| ब          |    |
| スキャン       | 52 |
|            |    |
| ť          |    |
| 静止画像       | 35 |
| 製品仕様       | 61 |

| 7         |        |       |
|-----------|--------|-------|
| ソフトウェアの起  | 動と終了   |       |
| た         |        |       |
| タイムシフト機能  |        |       |
| ち         |        |       |
| チャンネルタブ   |        |       |
| τ         |        |       |
| デバイス      |        |       |
| ٤         |        |       |
| 同梱物       |        |       |
| トラブルシューティ | ィング    |       |
| 取り付け      |        |       |
| lt        |        |       |
| パネルスキン    |        |       |
|           | •••••• | ••••• |

# ひ

| ビデオ   | 54 |
|-------|----|
| ビデオ再生 | 56 |
| ビデオタブ |    |

#### ゝ

変換アダプタの使い方......13

| <i>L</i> |    |
|----------|----|
| 予約タブ     | 47 |
|          |    |
| 3        |    |
| 録画       | 55 |
| 録画番組     |    |
|          |    |

| 録画予約   |    |
|--------|----|
| 録画予約設定 | 45 |

# わ

| ワンセグ放送について | 14 |
|------------|----|
| ワンセグ放送の設定  | 27 |